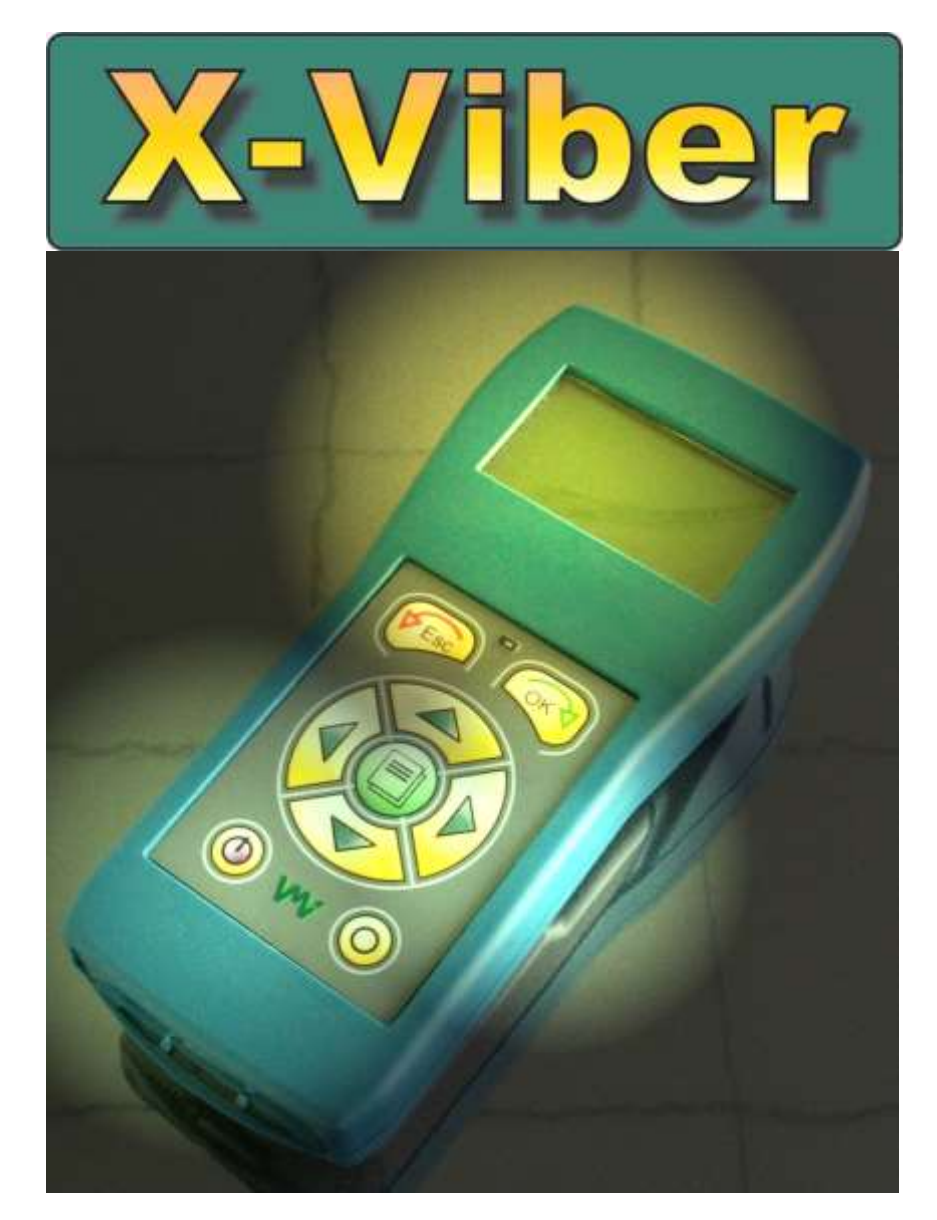

# **Instrument Manual**

Ver. 1.01 12 April 2007

d Quality Products Online at:

www.GlobalTestSupply.com

# Contents

| CONTENTSIII                                                                                                    |
|----------------------------------------------------------------------------------------------------|
| HANDLING SECURITY                                                                                                    |
| SAFETY PRECAUTIONSV                                                                                                    |
| WARRANTY DISCLAIMERV                                                                                                    |
| DECLARATION OF CONFORMITY                                                                                                    |
| SWITCHING THE INSTRUMENT ON AND OFF1                                                                                                    |
| INTRODUCTION1                                                                                                    |
| ROUTE MEASUREMENT2                                                                                                    |
| A MEASURING POINT IN THE ROUTE THAT HAS NOT YET BEEN MEASURED       2         A POINT IN THE ROUTE IN TIME OF MEASUREMENT       2         TOTAL VIBRATION       2         A MEASURED POINT IN THE ROUTE       3         VIEW ALL ASSOCIATED MEASUREMENTS STORED IN THIS POINT       3         TEMPERATURE MEASUREMENTS IN THE ROUTE       4         SPEED IN THE ROUTE       5         VIEW ALL POINTS OR MOVE BACK- AND FORWARDS IN THE ROUTE       5         VIEW ALL POINTS OR MOVE BACK- AND FORWARDS IN THE ROUTE       5         RE-MEASURE A SINGLE POINT IN THE ROUTE       6         SPECTRA IN THE ROUTE (OPTIONAL)       6         DELETE ALL THE MEASUREMENTS IN THE ROUTE       7         TRANSFERRING A ROUTE TO THE X-TREND SOFTWARE       7         THE ROUTE SETTINGS MENU       8         OFF ROUTE MEASUREMENTS       9 |
| MAIN MENU SETTINGS                                                                                                    |
| THE TOTAL VALUE SETTINGS MENU12                                                                                                    |

X-Viber manual

iii

# www.GlobalTestSupply.com

| BEARING CONDITION                                                                                                    | 13     |
|----------------------------------------------------------------------------------------------------|--------|
| RECOMMENDED BEARING CONDITION LEVELS<br>BEARING CONDITION SETTINGS MENU<br>ENVELOPE<br>ENVELOPE SETTINGS MENU<br>SPEED<br>SPEED SETTINGS MENU<br>TEMPERATURE<br>TEMPERATURE SETTINGS MENU |        |
| HOW TO INTERPRET VIBRATION LEVELS                                                                                                    | 23     |
| ISO STANDARD 10816-3<br>LOOSENESS<br>RECOMMENDED VIBRATION LEVELS IN MM/S AND COMMON FINDINGS<br>RESONANCE                                                                                | 23<br> |
| ANALYSIS                                                                                                    | 27     |
| ANALYSIS SETTINGS MENU                                                                                                    | 29     |
| BALANCING                                                                                                    | 30     |
| BALANCING WITH X-VIBER                                                                                                    | 30     |
| SCHEMATIC OF THE VIBRATION INPUT                                                                                                    |        |
| BATTERY                                                                                                    |        |
| INSTRUMENT INFO MENU                                                                                                    |        |
| BACKUP BATTERY                                                                                                    | 40     |
| RESETTING THE INSTRUMENT                                                                                                    | 40     |
| X-VIBER DEFAULT SETTINGS AFTER RESTART                                                                                                    | 41     |

iv

X-Viber manual

# Handling security

#### Safety precautions

Vibration measurement and balancing involves measurement on rotating machines.

Always keep a safe distance to rotating parts and secure transducers and transducer cables from rotating parts.

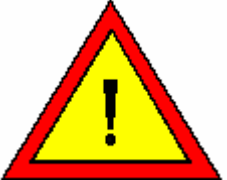

Balancing involves mounting of trial and balancing weights on the rotor. Always secure the start switch with a locker and also use the emergency switch for double safety before working with the rotor.

This is especially important when the machine is remote controlled.

#### VMI AB can not take responsibility for any accidents on people and machines.

VMI AB and our authorized dealers will take no responsibility for damages on machines and plants as the result of the use of X-Viber<sup>™</sup> measurements.

Even though great efforts are made to make the information in this manual free from errors and to make the information complete for the user, there could be things we have missed, because of the large amount of information. As a result of this, we might change and correct these things in later issues without further information.

Also changes in the X-Viber<sup>™</sup> equipment may take place that affect the accuracy of the information.

## Warranty disclaimer

VMI AB warrants the products to be free from defects in material and workmanship under normal use and service within two years from the date of purchase and which from our examination shall disclose to our reasonable satisfaction to be defective.

Warranty claimed products shall be returned prepaid to VMI AB for service. We reserve the right to repair or to replace defective products.

Always try to explain the nature of any service problem, at best by fax, e-mail or letter. Check first all natural problems, like empty batteries, broken cables, etc. When returning the product, be sure to indicate that the purpose is to make repairs and indicate the original invoice number and date of shipment to you, if possible.

X-Viber manual

www.GlobalTestSupply.com

d Quality Products Online at:

sales@GlobalTestSupply.c

v

#### Declaration of Conformity

Equipment: X-Viber

VMI AB declares that the X-Viber<sup>™</sup> is manufactured in conformity with national and international regulations.

The system complies with and is tested according to, following requirements:

EMC Directive: Low Voltage Directive: 89/336/EEC 73/23/EEC including amendments by Directive 93/68/EEC.

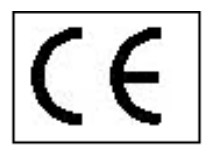

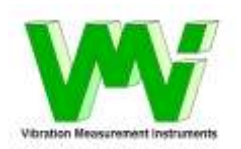

vi

X-Viber manual

d Quality Products Online at:

www.GlobalTestSupply.com

# Switching the instrument ON and OFF

ON

Keep the ON/OFF (0) button pressed until the instrument starts. Do this also, if the

instrument of some other reason is switch of or the display is empty.

#### OFF

Keep the **ON/OFF** (button pressed in three seconds until the instrument is switched off.

## Introduction

Thank you for buying X-Viber: We have put a lot of efforts to make this instrument easy to use and to give you valuable measuring results. The instrument is manly intended for predictive maintenance work without the need for frequency analysis and "expert" interpretation.

X-Viber has two main functions:

- Route downloaded from the X-Trend PC software. With this function you can measure 999 different measuring points and transferring the data back to the X-Trend software for trend analysis and comparison with preset alarm values. The address to the each measuring point is shown on the display. In route you can measure and store:
  - The total vibration level within the selected frequency range
  - The total Bearing condition value within the selected frequency range
  - The total Envelope value within the selected frequency range
  - The speed of the machine because vibrations are highly dependent of the speed
  - Bearing temperature
- Analysis is a function to make temporary measurement on the machine but the values are not stored.

In analysis you can measure:

- The total vibration level within the selected frequency range
- Analysis of the 5 highest vibrations with level and frequency. With this function it is possible to make a simple analysis of the cause of the vibration.
- The total Bearing condition value within the selected frequency range
- The total Envelope value within the selected frequency range
- The speed of the machine because vibrations are highly dependent of the speed
- Bearing temperature

d Quality Products Online at:

# Route measurement

Move the black line over Route with the Up or the Down button and press the OK button.

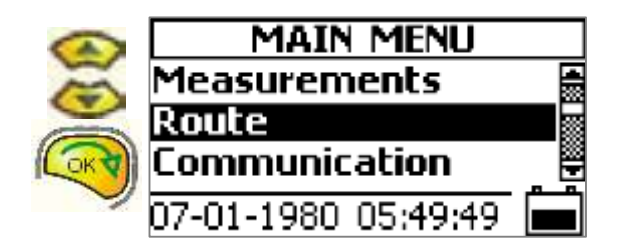

## A measuring point in the route that has not yet been measured

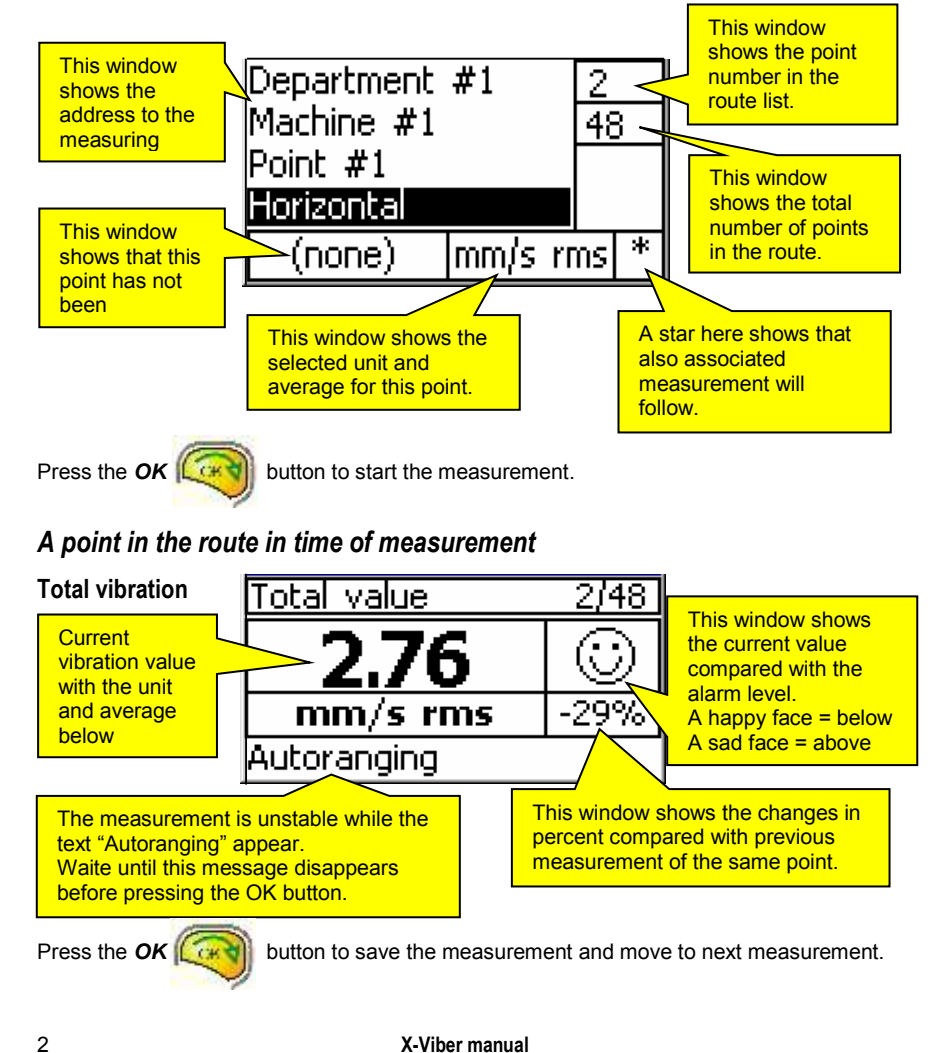

2

# www.GlobalTestSupply.com

## A measured point in the route

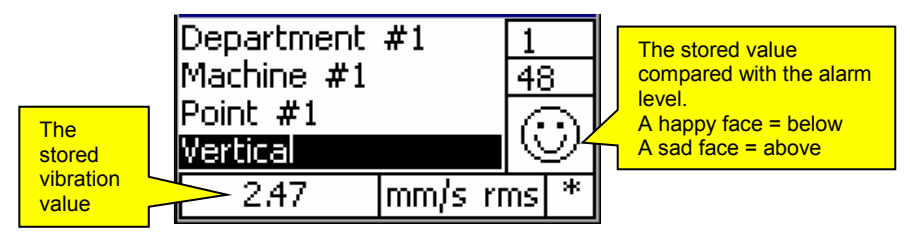

Both the Bearing condition value and the Envelope value are measured at the same time as the Vibration value if the instrument is set to measure these values in the X-Trend route settings.

#### View all associated measurements stored in this point

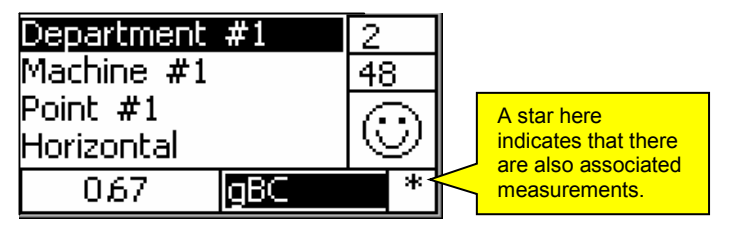

The star indicates that there are associated measurements together with the Total vibration value.

To view also the other values the Bearing condition and Envelope values you have to

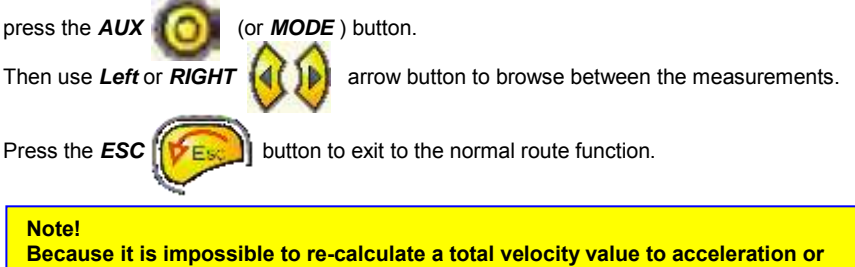

displacement X-Viber is always measuring and storing all these three values on the same measuring point.

These three values are also transferred to the X-Trend software so the user can change the unit at a later stage.

In METRIC mode the values are stored with the units "g", mm/s and  $\mu$ m. In IMPERIAL mode the values are stored with the units "g", in/s and mils.

X-Viber manual

## Temperature measurements in the route

A temperature measurement is a separate point on the bearing level because it is enough to measure once on each bearing.

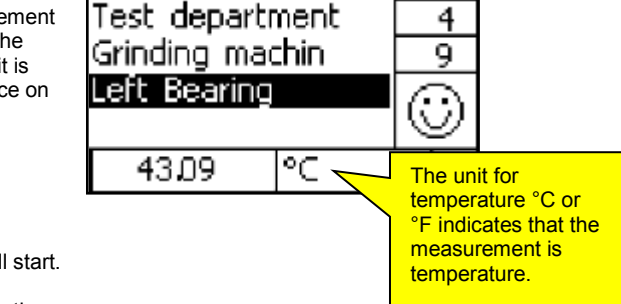

Direct the laser towards the

Press the OK

button and the

surface you want to measure.

Keep a distance of approximately 200-500mm between the instrument and the object. Make the distance between the object and the instrument shorter the smaller the surface you want to measure is.

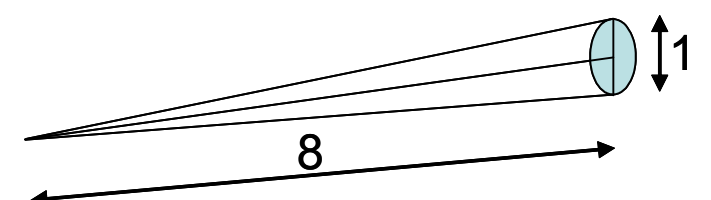

Measuring surface related to distance 8:1

Move the laser point slowly until you find the highest temperature reading.

Press the OK of button and the measurement is stored.

#### Note!

This temperature sensor is measuring the heat radiating from the object. A shiny or white surface will radiate less and will thus give a lower value. To compensate for this the emissisivity factor can be changed but must be set in the Temperature Settings in X-Trend and can not be adjusted in the Route.

Warning! This instrument is radiating laser light. Do not stare into the beam and do not

## Speed in the route

A speed measurement is a separate point on the bearing level because it is enough to measure once on each shaft.

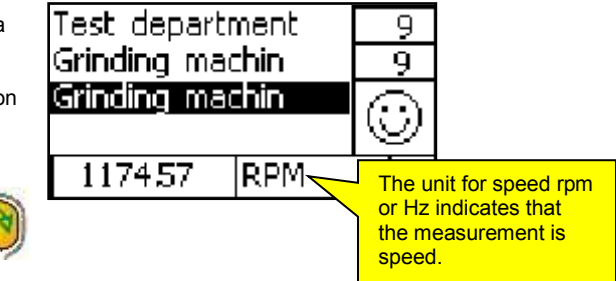

Press the **OK** button and the laser will start.

Direct the laser beam towards the reflex mark on the shaft.

Keep a distance of approximately 200-500mm between the instrument and the shaft.

Move the laser point slowly until you find the stabile speed reading.

Press the OK from button and the measurement is stored.

Note!

Direct the laser light in an angle towards the shaft reflex mark. This will give a more stabile reading. Avoid directing the light in a perpendicular angle towards the surface.

Warning! This instrument is radiating laser light. Do not stare into the beam and do not direct the laser beam to someones face.

## View all points or move back- and forwards in the route

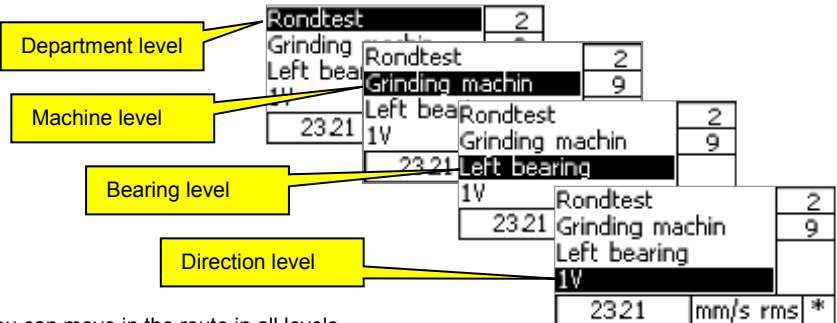

You can move in the route in all levels.

Select the level you want to move within by moving the black line with the

Stuttons.

The higher level you choose the larger is the steps in the Route.

X-Viber manual

d Quality Products Online at:

Up or Down

# www.GlobalTestSupply.com

Press Left or Right

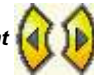

buttons to move in the route.

With the *Left* button you will move backwards and with the *Right* button you will move forwards in the route.

In the lowest level you will pass all directions in the route.

This message will appear when you move backwards and you reach the first point in the route.

Press the **OK** disappears.

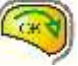

button and this message

This message will appear when you move forwards and you reach the last point in the route.

Press the **OK** (c) disappears.

button and this message

# Re-measure a single point in the route

Move to the point you want to measure again.

Press the **OK** appear.

button and this message will

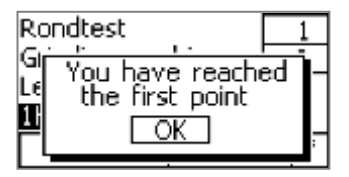

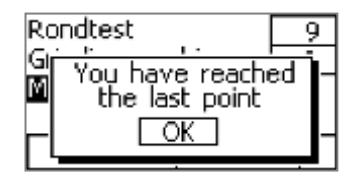

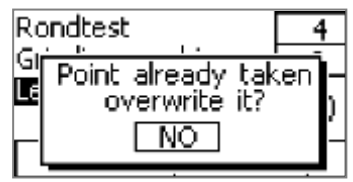

Change to Yes with Left or Right

and press the OK

button and the instrument starts to measure.

buttons

# Spectra in the route (optional)

To be able to see more than ten frequencies, the function must be activated. Do the following:

From the main menu select Route

Go to the line Direction

Press the Menu

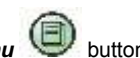

Go to the line Spectra:

With the *Left* or the *Right* button select YES and press OK.

Press the *Escape* button twice to come back to the main menu

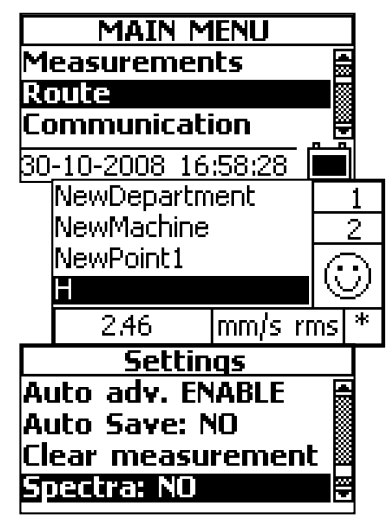

6

## Delete all the measurements in the route

If you are measuring the same machines repeatedly and you seldom change to another route you can keep the route in the instrument and only delete the measurements.

Press the Info

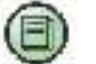

button while you are

somewhere in the route and this window will appear.

Move the line with the **Up** or the **Down** button to **Clear measurement** and change to Yes with **Left** or **Right** button and press the **OK** button

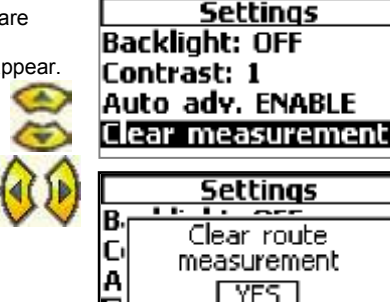

Note!

When the measurements are deleted in this way, the comparison with previous measurements will be false, because they will not be updated. The update can only happen, when a new route is downloaded from the X-Trend software.

## Transferring a route to the X-Trend software

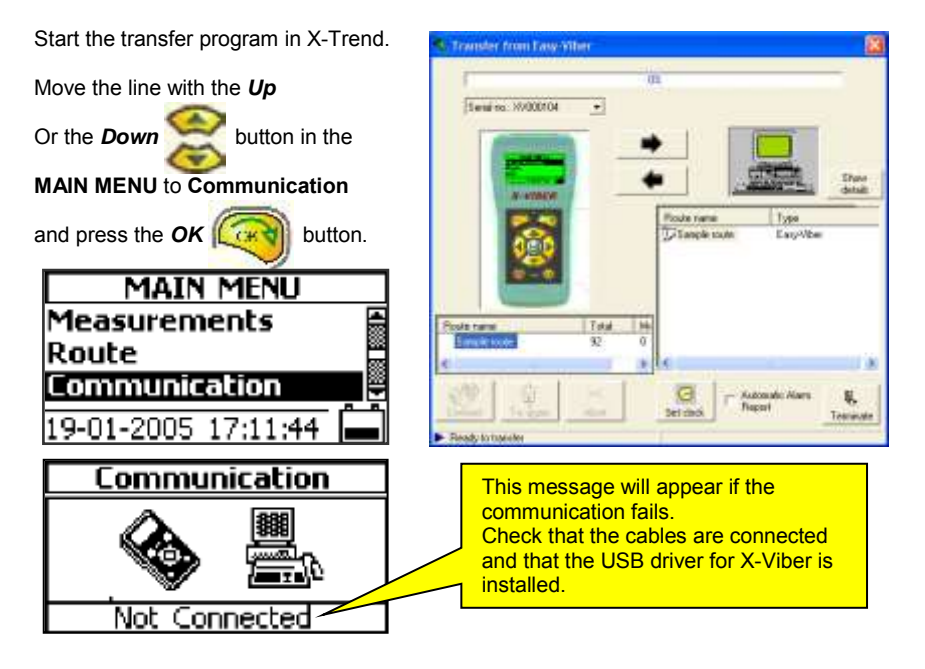

X-Viber manual

# www.GlobalTestSupply.com

#### sales@GlobalTestSupply.c

7

## The Route settings menu

Press the Info button while you are somewhere in the route and this window will appear. Move the line with the Up or the Down button to the function you want to change. Press the Left or Right button to change the settings. Settings Turns the backlight ON or OFF Backlich Change the contrast ratio. Contrast: 1 A low number gives a higher ratio. Auto adv. ENABLE Clear measurement When enabled, the instrument will automatically move to the next point after the measurements are Clear measurements are already finished. described on previous page. Note!

If you have the option with spectra in route this function must be activated.

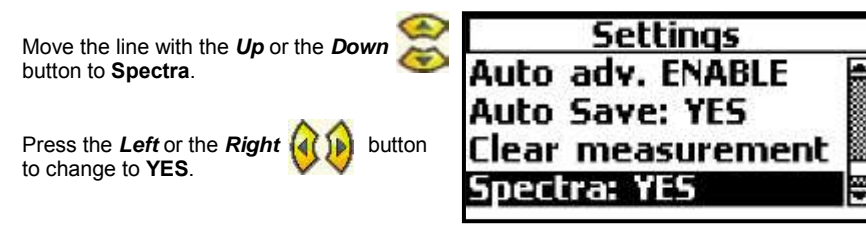

The X-Viber will not store the spectra in route if **NO** is selected.

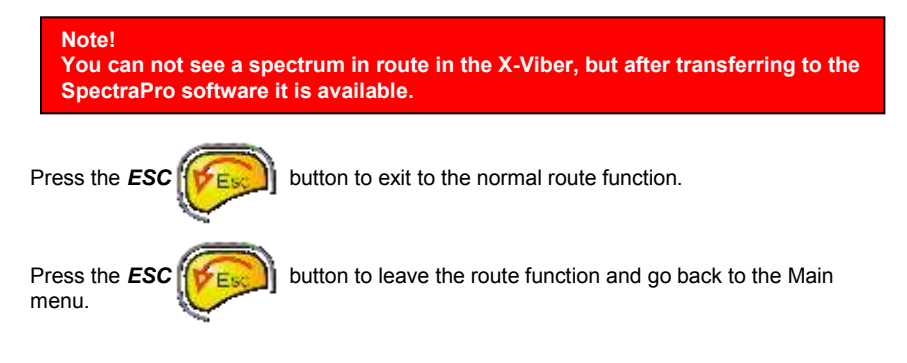

8

X-Viber manual

## **Off Route Measurements**

#### Warning!

You can not store the measurements made in the Measurements mode. This part is only for temporary measurements. Take notes if you want to record some measurements.

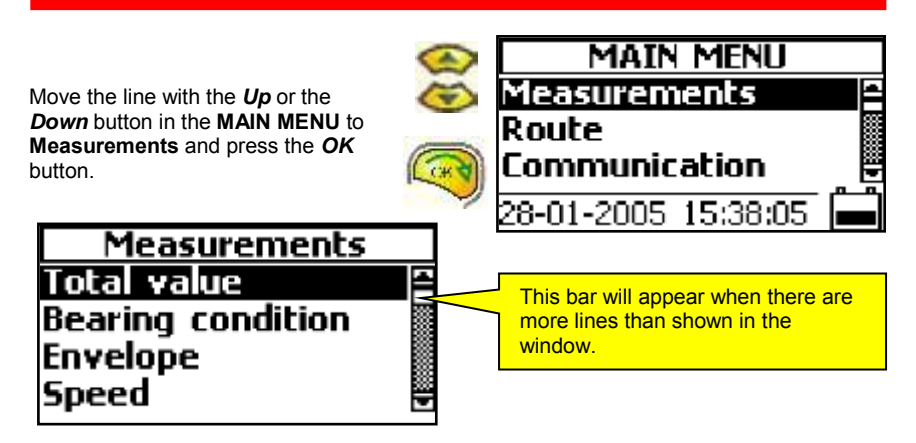

In the Measurements window you can select between the following functions:

- **Total value**, this value is the RMS average of all vibrations within the selected frequency range. You can select both unit and frequency range.
- **Bearing condition**, this value is the RMS average in "g" of all high frequencies within the selected frequency range.
- **Envelope**, this value is the RMS average in "gE" within the frequency range 2-1000Hz of the low pass filtered and rectified high frequencies between 500 to 7200Hz. You can select between different frequency ranges.
- **Speed**, X-Viber is remotely measuring the shaft speed between 30 to 12000 rpm by sensing the infrared reflex from a target on the shaft. The target can be any reflex tape.
- **Temperature**, X-Viber is remotely measuring the object temperature within the temperature range 0-120°C or -32 to 184°F by sensing the infrared radiation.
- **Analysis**, This function is similar to the Total value but with an additional analysis of the 5 dominating frequencies in the signal. This function is especially useful to find the cause of the vibration and at balancing. You can select both unit and frequency range.

X-Viber manual

## MAIN MENU settings

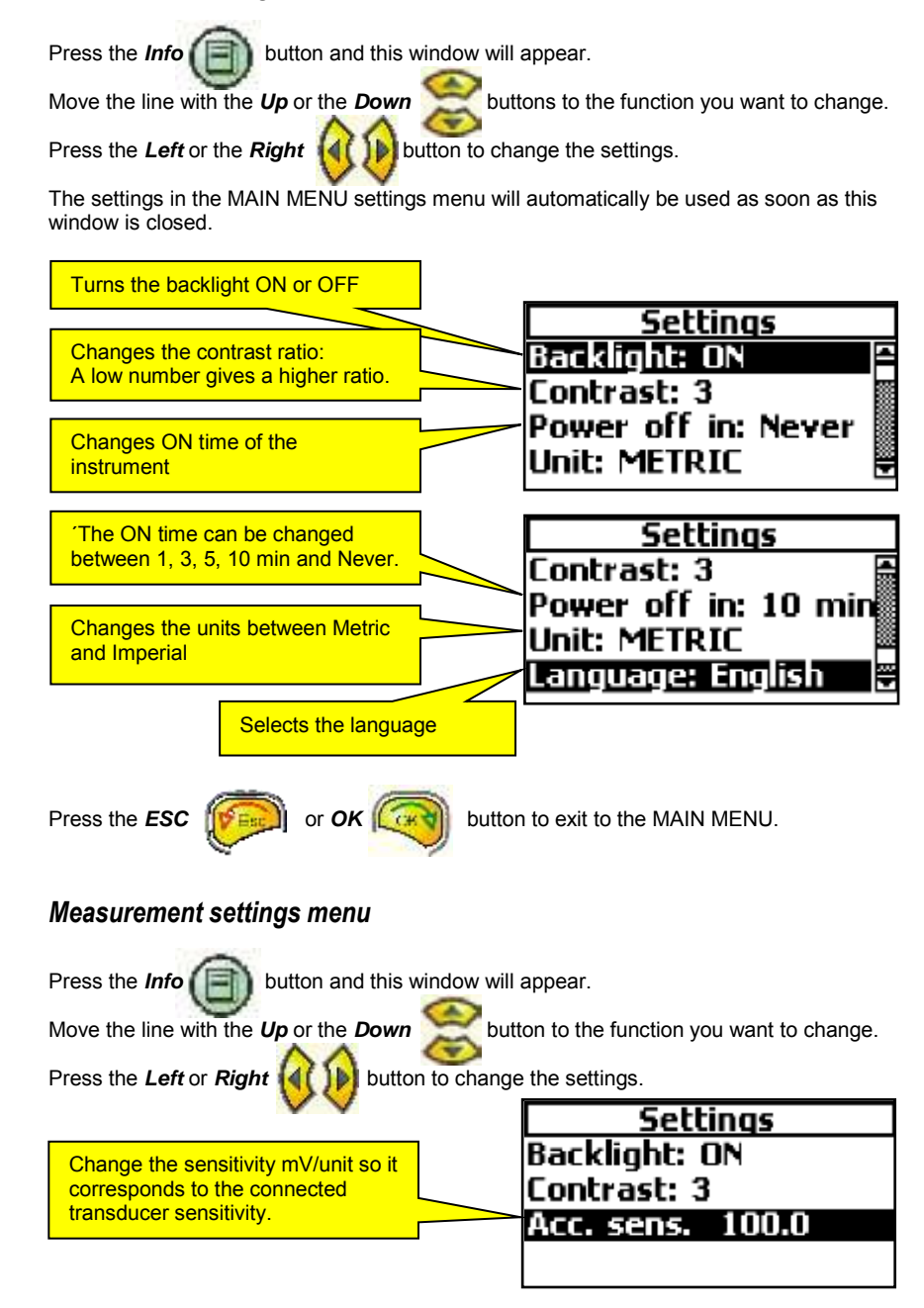

10

X-Viber manual

# www.GlobalTestSupply.com

## Total level

Move the line with the *Up* or the *Down* button to **Total** value.

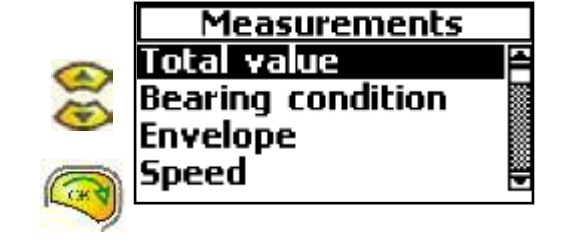

Press the **OK** button and the X-Viber starts to measure.

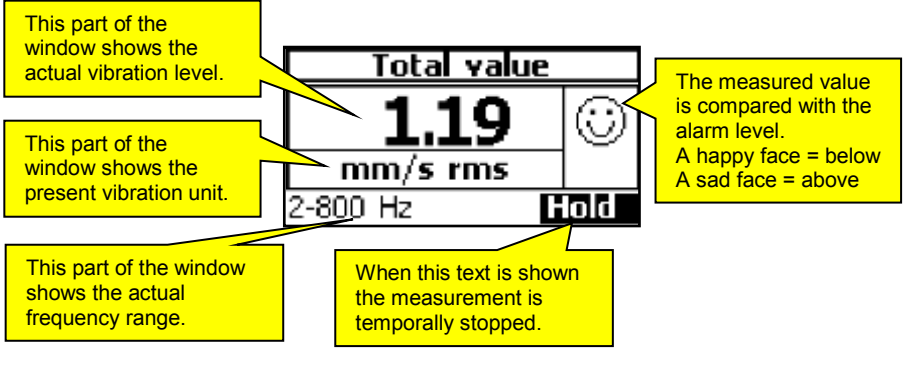

Press the Left or Right

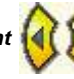

button to change the unit or average.

The list below shows available units.

| Metric          | Imperial  |
|-----------------|-----------|
| g rms           | g rms     |
| g Peak          | g Peak    |
| g P-P           | g P-P     |
| mm/s rms        | in/s rms  |
| mm/s Peak       | in/s Peak |
| mm/s P-P        | in/s P-P  |
| μm rms          | mils rms  |
| μ <b>m Peak</b> | mils Peak |
| μm P-P          | mils P-P  |
| mm rms          | thou rms  |
| mm Peak         | thou Peak |
| mm P-P          | thou P-P  |
| m/s rms         |           |
| m/s Peak        |           |
| m/s P-P         |           |

The instrument will automatically select the unit and average from the Settings menu.

X-Viber manual

11

d Quality Products Online at:

the frequency range.

The list below shows available frequency ranges.

| Frequency range in Hz      |
|----------------------------|
| 2 to 800                   |
| 4 to 1600                  |
| 8 to 3200                  |
| 10 to 6400                 |
| old ISO range 10 to 1000Hz |

Press the AUX

Press the Up or Down

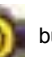

button to hold the measurement.

Press the AUX button again or the OK button to continue measuring.

#### The Total value settings menu

Press the Info (F) button and this window will appear.

Move the line with the Up or Down

buttons to the function you want to change.

Press the Left or Right A button to change the settings.

The settings in the Total value Settings menu will automatically be used when the Total value window is opened the next time.

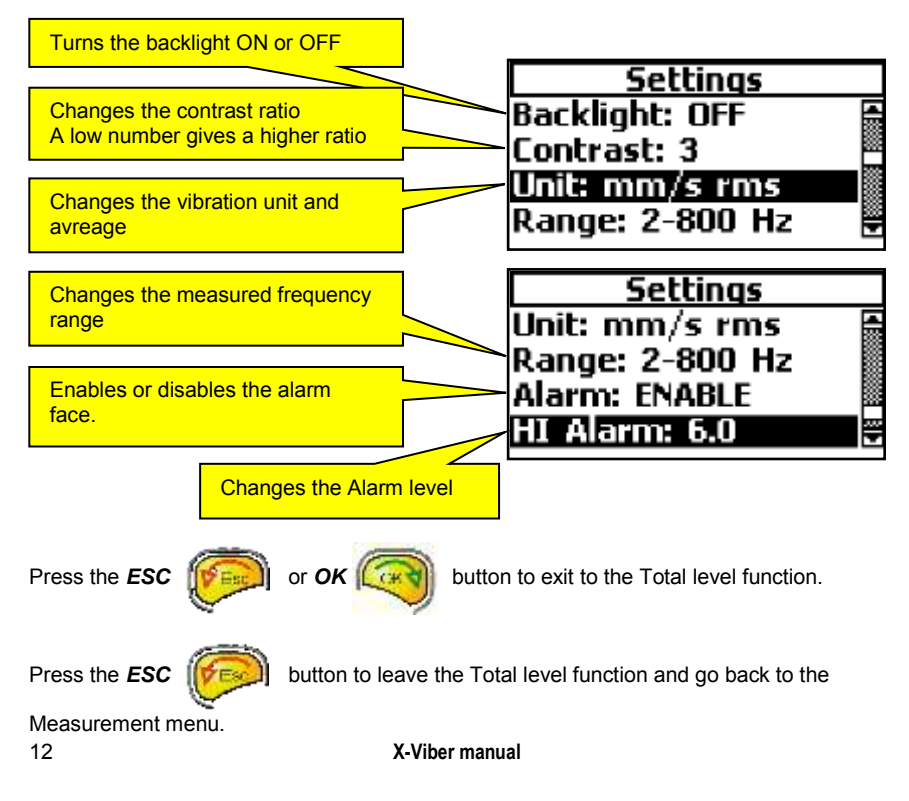

d Quality Products Online at:

www.GlobalTestSupply.com

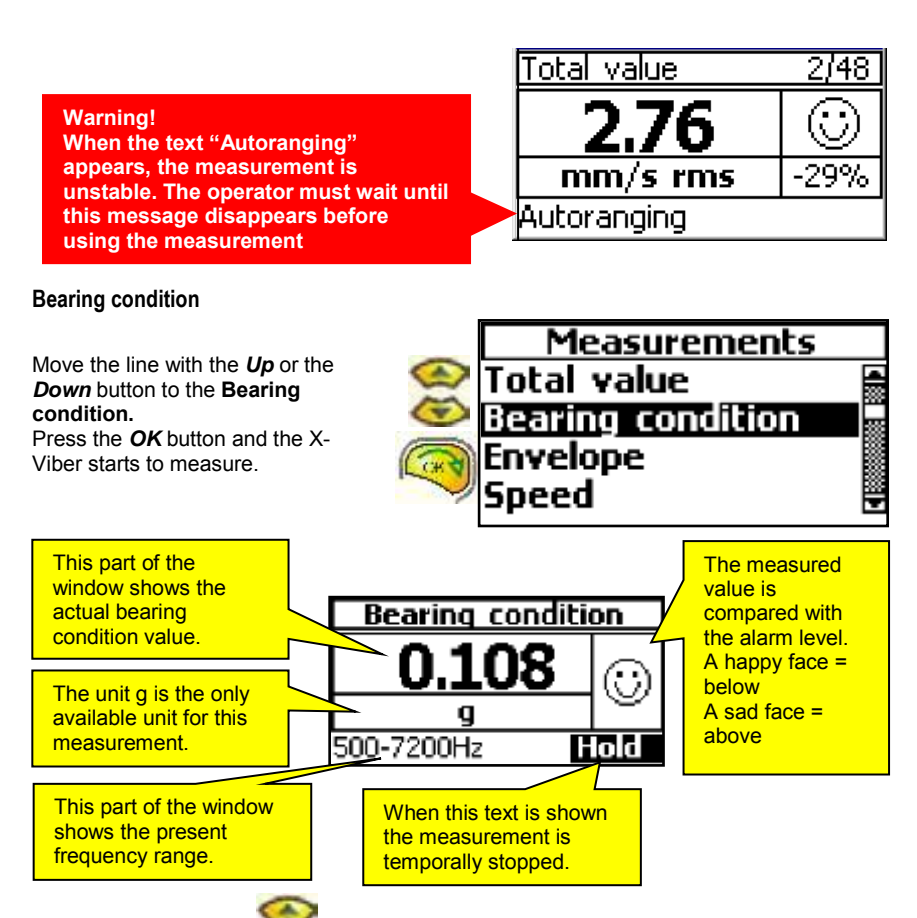

Press the Up or Down

button to change the frequency range.

The list below shows available frequency ranges.

| Frequency range in Hz |
|-----------------------|
| 500 to 7200           |
| 1000 to 7200          |
| 2000 to 7200          |
| 3000 to 7200          |

Use a low frequency range at slow rotating (below 600rpm) machines and a high frequency range at high speed (above 6000rpm) machines.

Press the AUX

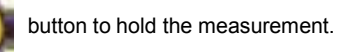

Press the AUX button again or the Ok button to continue measuring.

X-Viber manual

#### **Recommended bearing condition levels**

Bearing condition value with the unit "g" RMS

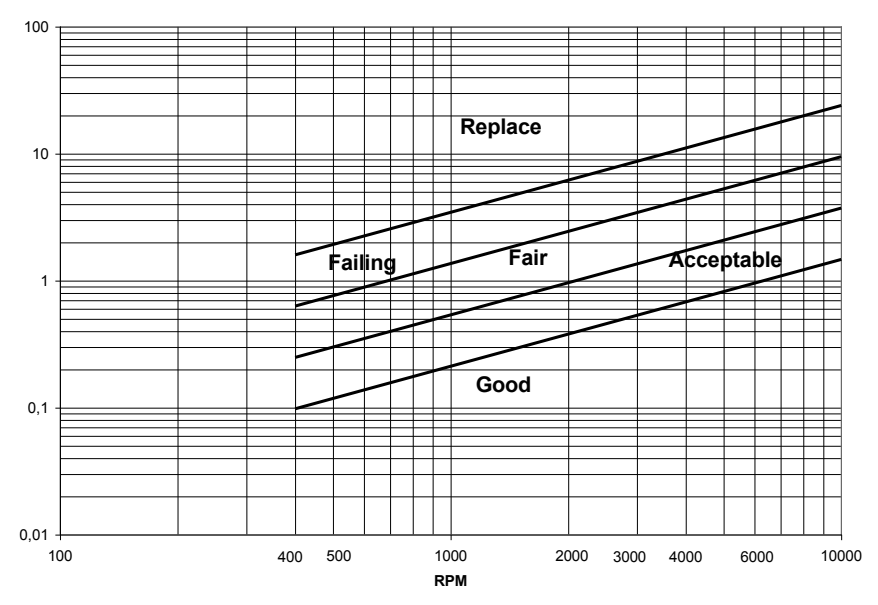

Find the machine speed. Follow this line up to the judgment lines and read the value on the left axis.

The diagram above is **only a guide** to interpret the bearing condition value. If vibrations of other causes (e.g. flow surge, gear mesh) are within in the selected frequency range, this can give a high bearing condition value without the bearing being damaged.

A high bearing condition value can also be acquired, if the bearing is poorly lubricated or is overloaded (e.g. by misalignment, or large belt forces).

Compare this value with Envelope value and the bearing temperature. If all are high or pointing upwards in the trend analysis you might have a bearing problem.

www.GlobalTestSupply.com

## Bearing condition settings menu

Press the Info button and this window will appear. Move the line with the Up or the Down button to the function you want to change. Press the Left or Right button to change the settings. The settings in the Bearing condition Settings menu will automatically be used, when the Bearing condition window is opened the next time. Turns the backlight ON or OFF Settings

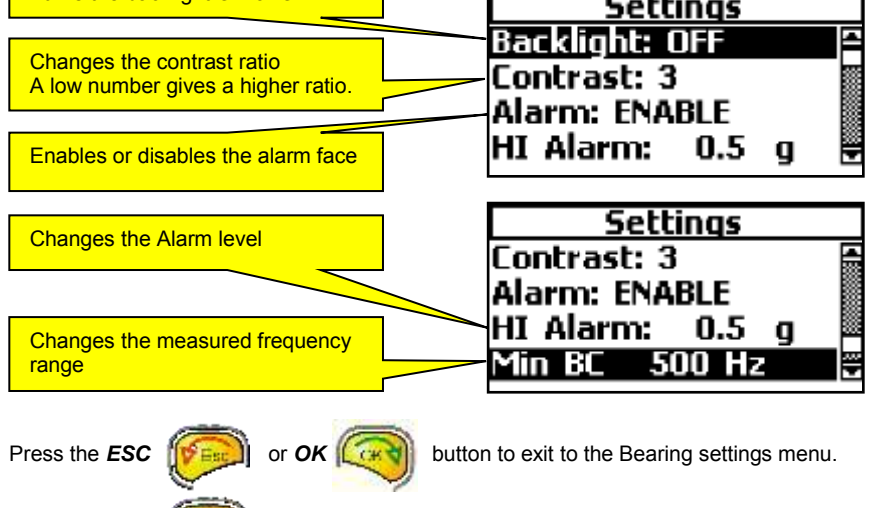

Press the **ESC** the Main menu.

button to leave the Bearing condition function and go back to

X-Viber manual

## Envelope

Move the line with the *Up* or the *Down* button to **Envelope**.

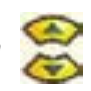

Measurements
Total value
Bearing condition
Envelope
Speed

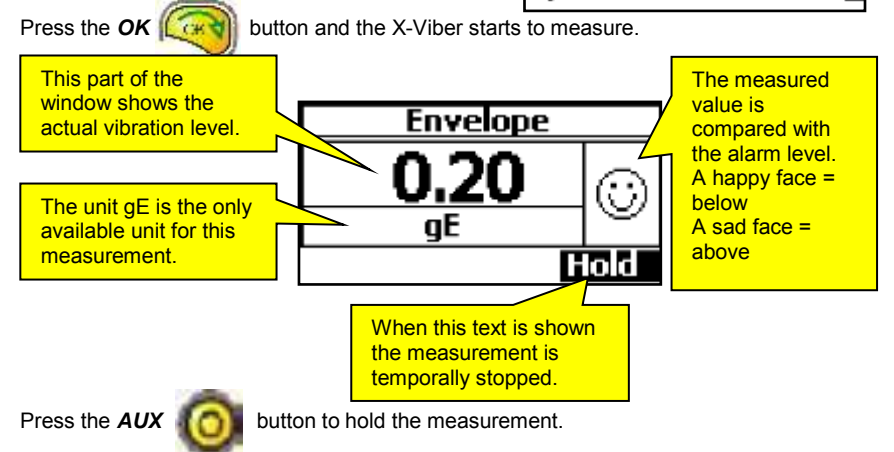

Press the AUX button again or the Ok button to continue measuring.

The frequency range for the envelope measurement is 500 - 6400Hz.

Band pass and peak detection range of Envelope measurements is 400 - 7200Hz. Low pass filter range of the peak signal is 1500Hz. Envelope level range 2 – 1000Hz.

#### Envelope value gE RMS

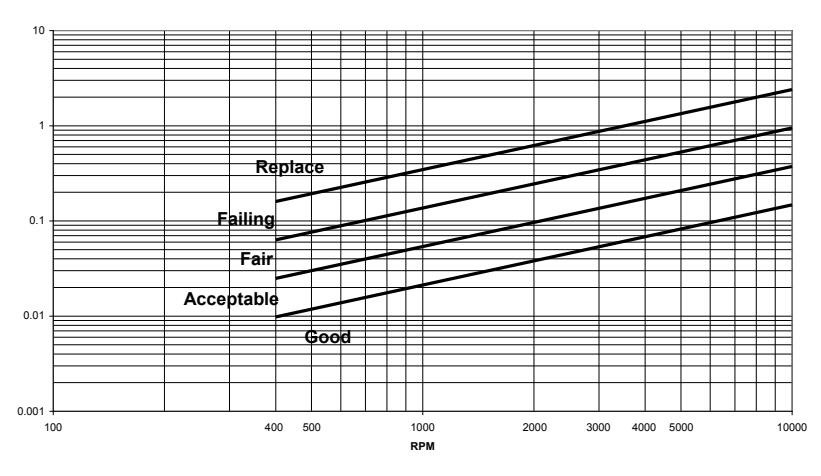

16

X-Viber manual

d Quality Products Online at:

www.GlobalTestSupply.com

## Envelope settings menu

Press the *Info* button and this window will appear. Move the line with the *Up* or *Down* buttons to the function you want to change. Press the *Left* or *Right* button to change the settings.

The settings in the Envelope Settings menu will automatically be used when the Envelope window is opened the next time.

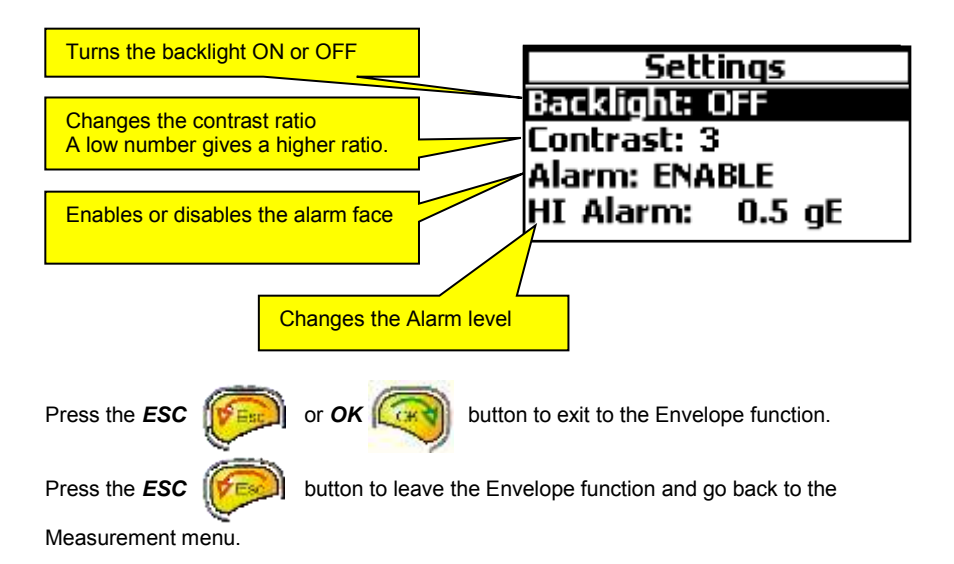

X-Viber manual

d Quality Products Online at:

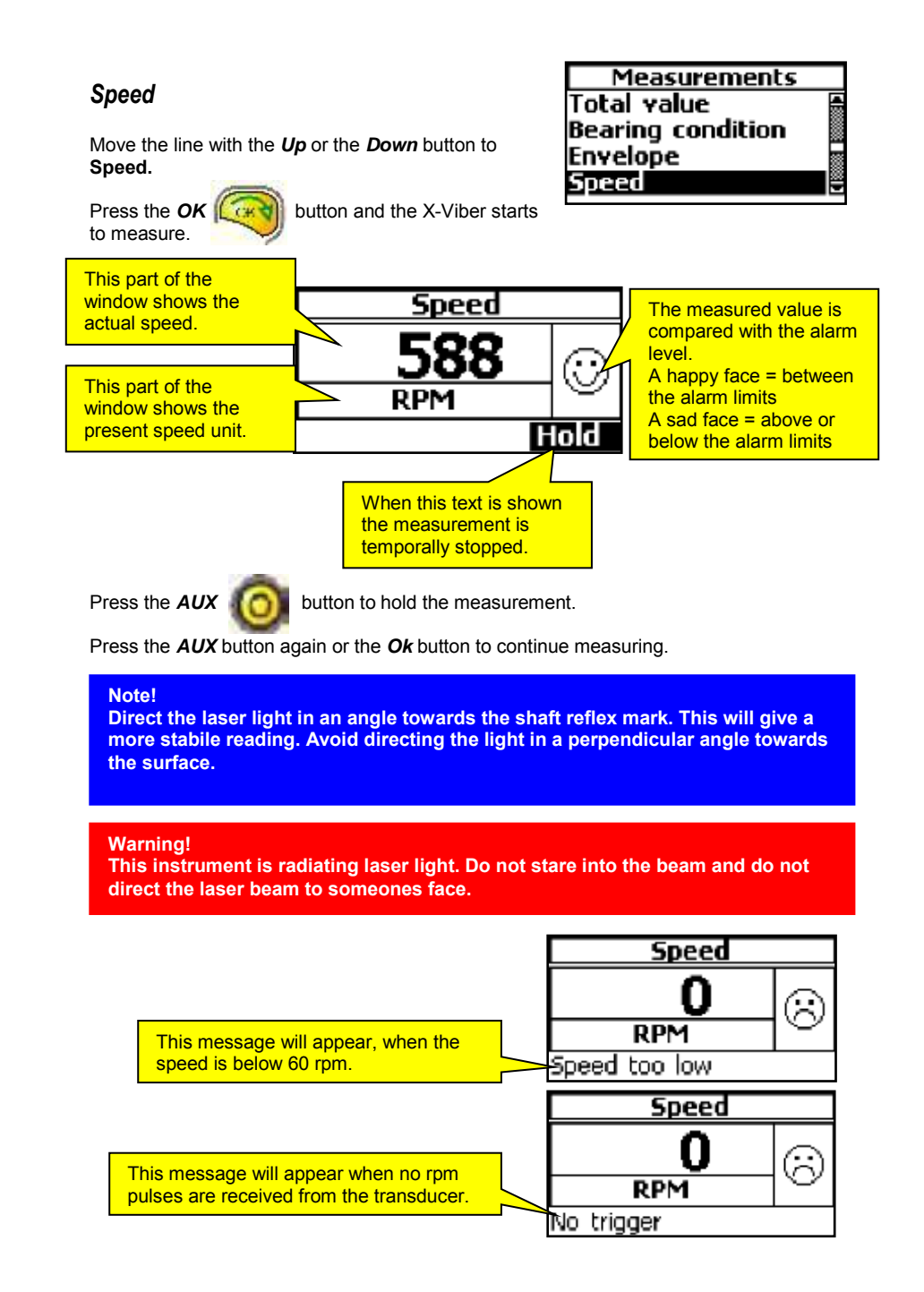

X-Viber manual

18

# www.GlobalTestSupply.com

## Speed settings menu

Press the Info button and this window will appear.

button to the function you want to change.

Move the line with the Up or the Down

Press the Left or the Right

button to change the settings.

The settings in the Speed Settings menu will automatically be used when the Speed window is opened the next time.

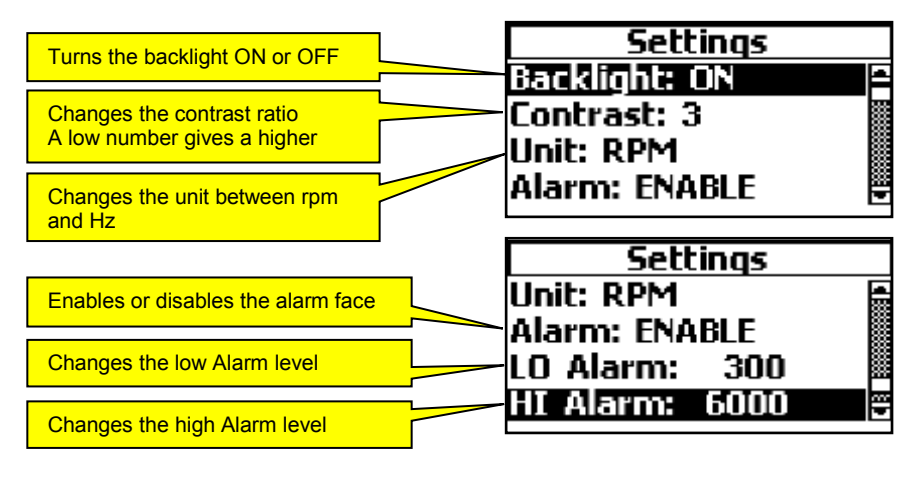

Press the ESC

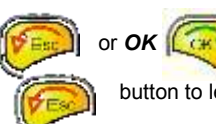

button to exit to the Speed function.

Press the ESC

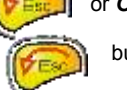

button to leave the Speed function and go back to the

Measurement menu.

d Quality Products Online at:

## Temperature

Press the OK

to measure.

Move the line with the *Up* or the *Down* button to **Temperature.** 

Measurements Bearing condition Envelope Speed Temperature

sales@GlobalTestSupply.c

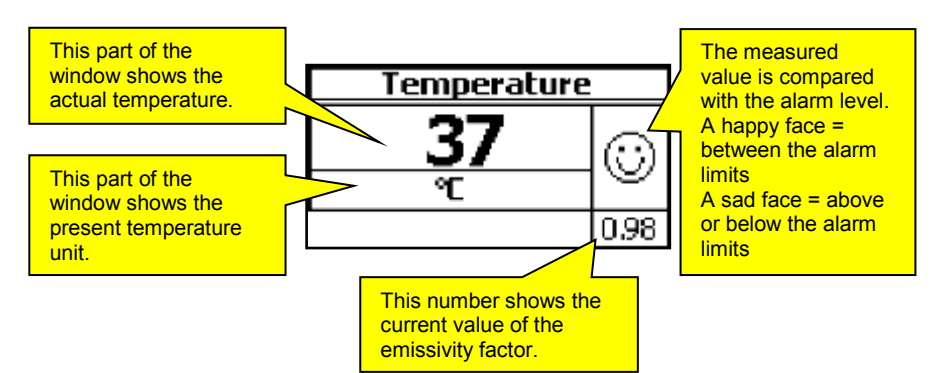

button and the X-Viber starts

Direct the laser towards the surface you want to measure. Keep a distance of approximately 200-500mm between the instrument and the object. Make the distance between the object and the instrument shorter the smaller the surface you want to measure is.

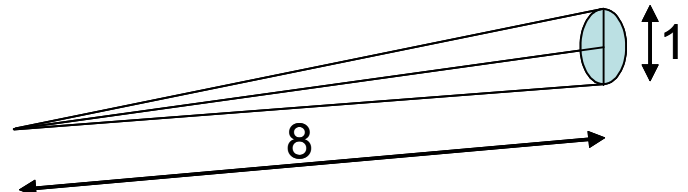

Measuring surface related to distance 8:1

Press the AUX

0

button to hold the measurement.

Press the AUX button again or the Ok button to continue measuring.

#### Note!

Direct the laser light in an angle towards the shaft reflex mark. This will give a more stabile reading. Avoid directing the light in a perpendicular angle towards the surface.

#### Warning!

This instrument is radiating laser light. Do not stare into the beam and do not direct the laser beam to someones face.

20

X-Viber manual

d Quality Products Online at:

The Up or Down a buttons will change the value of the emissivity factor. This change

in the value is only temporally and the value in the temperature settings menu will be used the next time.

The Left or Right

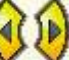

buttons will change the temperature unit between °C and °F.

Warning! Incorrect setting of the emissivity factor can lead to considerable errors.

Set the emissivity factor using the table below or check via a contact probe.

| Material                    | Emissivity. factor |
|-----------------------------|--------------------|
| Heat sink, black anodised   | 0.98               |
| Paper                       | 0.97               |
| Black paint, matt           | 0.97               |
| Ice, smooth                 | 0.97               |
| Wood                        | 0.94               |
| Glass                       | 0.94               |
| Rubber, hard                | 0.94               |
| Transformer paint           | 0.94               |
| Concreate                   | 0.93               |
| Brick, mortar, plaster      | 0.93               |
| Porcelain                   | 0.92               |
| Steel, oxidised             | 0.79               |
| Copper, oxidised            | 0.76               |
| Steel, heat treated surface | 0.52               |
| Copper                      | 0.04               |
| Aluminium, bright           | 0.04               |

It is very difficult to get an accurate temperature reading on untreated metals. A coating like paint, oil or emission adhesive tape applied to the object will considerably improve the accuracy of the measurement.

X-Viber manual

d Quality Products Online at:

## Temperature settings menu

Press the Info button and this window will appear. Move the line with the Up or the Down buttons to the function you want to change.

Press the *Left* or the *Right* 

button to change the settings.

The settings in the Temperature Settings menu will automatically be used when the Temperature window is opened the next time.

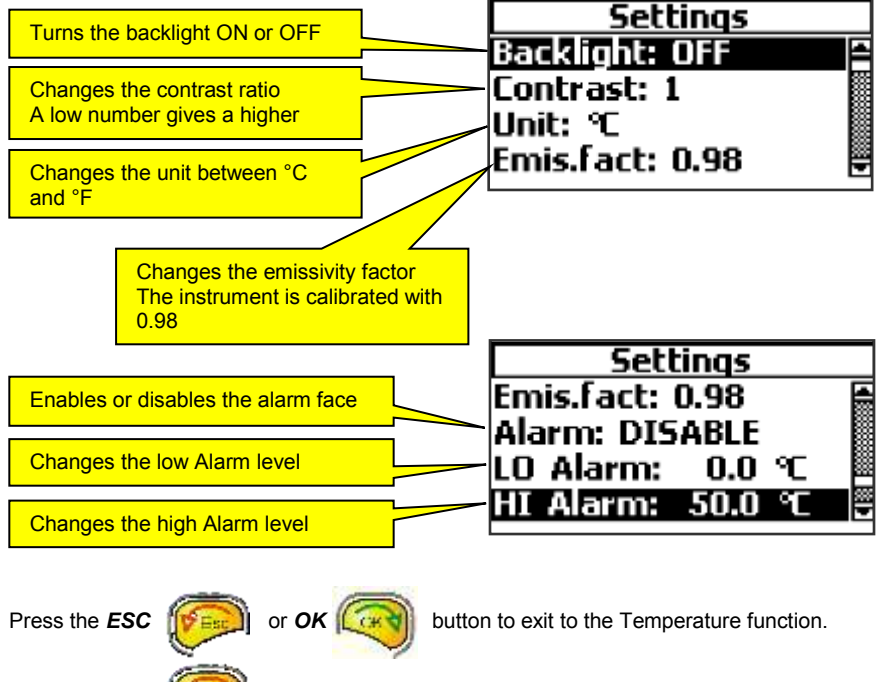

Measurement men

Press the ESC

button to leave the Temperature function and go back to the

Measurement menu.

www.GlobalTestSupply.com

22

## How to interpret vibration levels

A user with no previous experience to interpret the results is recommended to use the ISO 10816-3 standard together with a good portion of common sense.

Be prepared to find exemptions making the judgements harder than the standards, rather than finding exemptions allowing for higher vibrations.

The standard normally calls for a measure in velocity based on mm/s RMS. To better understand what this measure means it can be helpful to consider the reading as a mean value of the back and forward motion. This measure gives a good understanding of the amount of "break down energy", causing mainly wear and fatigue work, in the machine or the structure being measured.

The instrument is measuring the total RMS-value of the vibration within the instrument frequency range. This RMS-value is a special sum or average of all the different causes of vibration.

#### EXAMPLE:

If the simultaneous vibration caused by unbalance is (4mm/s), by misalignment (2 mm/s) and by the gear mesh (5 mm/s) then the total vibration measured on the VIBER-A is 6.7 mm/s.

Total vibration = 
$$\sqrt{4^2 + 2^2 + 5^2} \approx 6.7 mm/s$$

#### ISO standard 10816-3

The ISO standard 10816-3 is classifying the machines differently if the machines are considered as flexible or rigid mounted. This reflects the location of the machines stiffbody resonance's related to the basic running speed of the machine.

For instance, a machine supported by rubber or springs often have resonance's at low running speeds. The machine starts vibrate at a certain, low rpm. When the speed is increased above these resonance frequencies the vibration is reduced. This machine is considered flexible.

A resonance can easily be found when a flexible machine is running up or down in speed. The resonances are located at the rpm's where the vibration has a local maximum level.

X-Viber manual

d Quality Products Online at:

Group 1: Large machines with rated power above 300kW. Electrical machines with shaft height H > 315mm Operating speed ranges from 120 to 15000 rpm

#### Group 2:

Medium-sized machines with a rated power above 15kW up to and including 300kW Electrical machines with shaft height between 160 and 315 mm

Operating speed normally above 600 rpm

Group 3: Pumps with multivane impeller and with separate driver with rated power above 15kW

#### Extraction's from ISO 10816-3

| Industr<br>nor | ial machine<br>ninal speed | s with powe<br>s between1 | er above 15<br>20 -15000 r/ | kW and<br>min |
|----------------|----------------------------|---------------------------|-----------------------------|---------------|
| Unit           | Group                      | 1 and 3                   | Group                       | 2 and 4       |
| mm/s           | Rigid                      | Flexible                  | Rigid                       | Flexible      |
| 0-1.4          |                            |                           |                             |               |
| 1.4-2.3        |                            |                           |                             |               |
| 2.3-2.8        |                            |                           |                             |               |
| 2.8-3.5        |                            |                           |                             |               |
| 3.5-4.5        |                            |                           |                             |               |
| 4.5-7.1        |                            |                           |                             |               |
| 7.1-11         |                            |                           |                             |               |

#### Group 4:

Pumps with multivane impeller and with integrated driver with rated power above 15kW.

11--

Modern machines have high rpm's and flexible bearing-supports and foundations and can be treated as flexible even when it is not mounted on rubber or springs.

The ISO 10816-3 standard allows for slightly higher limits when a foundation is considered flexible than when if it is rigid. A conclusion from this is also that a resonant condition in principle is not allowed or at least should be avoided at operating speeds. In practice this also includes the double speed as well as any other natural excitation frequency such as blade passage etc.

A great advantage with proper vibration measurements and the use of vibration standards is that you can judge the future maintenance cost very reliably already at first start-up. If you find levels above 3 mm/s RMS, you can be rather sure that the machine will cause increased activities in maintenance. The specific cost and action is of course individual to the machine design.

As always when using schematic judgement like this, be very careful to use common sense in the application of the recommendations.

A certain machine is producing its specific vibration frequency pattern depending on the transducer location and the machine properties.

The next logical step is therefore to apply filtering of the transducer signal to learn the frequency behind the vibration and thus the mechanical fault. Use the Analysis function to find the cause of the vibrations.

X-Viber manual

24

#### Looseness

By measuring the vibration on both sides of a bolt joint it is possible to find looseness in the connection. Two machine parts joined together should have the same vibration level on both sides of the joint.

Bolts fixed in concrete foundations should have the same vibration level as the concrete if they are not loose.

## Recommended vibration levels in mm/s and common findings

The following is in part an extraction of the old standard ISO 2372 class 4, large machines on flexible foundations, with some common findings added.

This simplified list can be used, as a first consideration, when you approach a machine newly commissioned or after some time in operation.

Take as a good housekeeping rule to investigate the reason for any machine that vibrates above 3 mm/s RMS. Do not leave them above 7mm/s without being assured that they will sustain long term operation without increased wear since the machines capable of that are very few.

#### 0 – 3 mm/s

Small vibrations, none or very small bearing wear, rather low noise level

#### 3 – 7 mm/s

Noticeable vibration levels often concentrated to some specific part as well as direction of the machine. Noticeable bearing wear. Seal problems occur in pumps etc. Increased noise level. Try to investigate the reason. Plan action during next regular stop. Keep the machine under observation and measure at smaller time intervals than before to detect a deterioration trend if any. Compare vibrations to other operating variables.

#### 7 – 18 mm/s

Large vibrations. Bearings running hot. Bearing wear-out cause frequent replacements. Seals wear out, leakage of all kinds evident. Cracks in welding and concrete foundations. Screws and bolts are loosening. High noise level. Plan action soonest. Do your best to reveal the reason. You are wearing down investments quickly.

#### 18 – mm/s

Very large vibrations and high noise levels. This is detrimental to the safe operation of the machine. Stop operation if technically or economically possible considering the plant stop cost. No known machine will withstand this level without internal or external damage. Reduce any further running time to an absolute minimum.

X-Viber manual

d Quality Products Online at:

#### Resonance

When working with vibrations in machine maintenance, you will soon find that resonance is a common but rather unknown problem in modern machinery.

To understand a resonance you can compare with the string of a guitar. The string has its natural basic tune that will ring as soon as the string is struck. The actual frequency of the tune depends on the stiffness and the distributed mass of the string.

All machines have similar built in "tunes" with corresponding properties consisting of stiffness and a mass in the form of mechanical strings such as shafts, beams and floors and in all mechanical parts.

If any natural excitation (= alternating force) in the machine has the same or nearly the same frequency as a resonance frequency the vibration will be amplified in this machine part, a much higher level will occur than would be the case if the resonance would be shifted away from the excitation frequency.

One common resonance frequency is the critical speed of a shaft which depends on the stiffness and mass of the shaft, but resonances exist in all machine parts as well as in supporting beams and concrete floors.

A natural excitation force is for example unbalance at the running speed, misalignment on mainly twice the speed, gear mesh forces etc.

# THE BASIC RULE IS THAT THE RESONANCE'S OF ANY PART IN THE MACHINE SHOULD NOT COINCIDE WITH ANY NATURAL IMPULSE IN THE MACHINE.

To identify the presence of a resonance, measure the vibration levels in three perpendicular directions at the bearings. If you find a measurement with at least three times higher level than in the other directions you should consider a resonance a likely possibility. The resonance is amplifying the mechanical force and thus gives a high vibration in that direction. The resonance makes the machine unnecessarily sensitive to mechanical forces.

It is possible to locate the resonance peak while the speed of the machine is changing. The resonance frequency is located at that rpm where the vibration has a local maximum.

The proper action against a resonance is very different depending on its location, operating conditions etc. It will normally require good experience to alter the situation. One reason is that the modification affects the basic mechanical design of the machine and where you normally require the competence of the machine designer.

We recommend you however not to hesitate to consider such modifications since the change of the resonance frequency normally is cheap compared to the high maintenance cost that will follow any attempt to run a machine in long term operation under the influence of a resonance.

#### A TEMPORARY AND SOMETIMES PERMANENT SOLUTION TO A RESONANCE PROBLEM IS TO CHANGE THE SHAFT SPEED OF THE MACHINE, IF POSSIBLE.

X-Viber manual

# Analysis

Move the line with the *Up* or the *Down* button to **Analysis**.

Press the **OK** to measure.

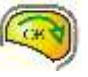

button and the X-Viber starts

The analysis window is used when the vibration has to be analysed more in detail and at balancing.

Measurements

Envelope

Temperature Analysis

Speed

The Analyse window is divided in to two parts. The left side shows the total vibration while the right side shows the 5 highest vibration peaks.

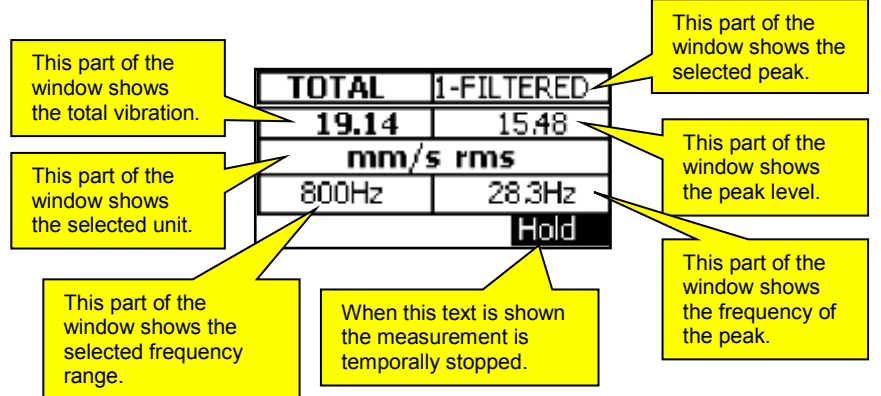

Press the AUX

0

button to hold the measurement.

Press the AUX button again or the Ok button to continue measuring.

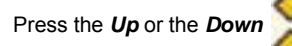

button to change the frequency range.

The list below shows available frequency ranges.

| Frequency range in Hz      |
|----------------------------|
| 2 to 800                   |
| 4 to 1600                  |
| 8 to 3200                  |
| 10 to 6400                 |
| old ISO range 10 to 1000Hz |

X-Viber manual

Press the Left or the Right

0 button

to change the unit or average.

The table besides shows the available units.

| Metric         | Imperial  |
|----------------|-----------|
| g rms          | g rms     |
| g Peak         | g Peak    |
| g P-P          | g P-P     |
| mm/s rms       | in/s rms  |
| mm/s Peak      | in/s Peak |
| mm/s P-P       | in/s P-P  |
| μ <b>m rms</b> | mils rms  |
| μm Peak        | mils Peak |
| μm P-P         | mils P-P  |
| mm rms         | thou rms  |
| mm Peak        | thou Peak |
| mm P-P         | thou P-P  |
| m/s rms        |           |
| m/s Peak       |           |
| m/s P-P        |           |

The instrument will automatically select the unit and average from the Settings menu.

The highest peak is pre-selected in the right side of the window.

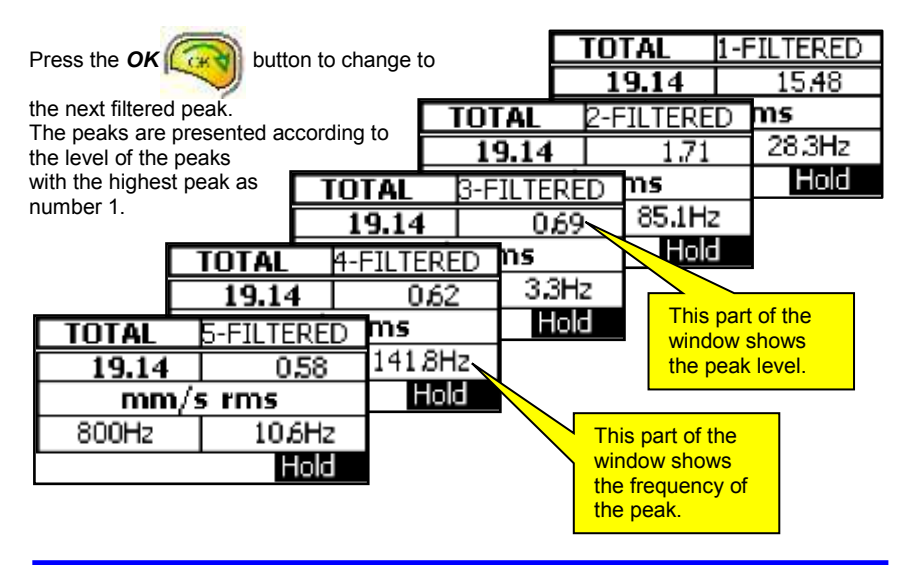

#### Note!

With this function you can find the cause of the vibration by comparing the measured frequencies with calculated fault frequencies.

Use lowest possible frequency range this will increase the accuracy of the frequency measurement.

28

X-Viber manual

# www.GlobalTestSupply.com

## Analysis settings menu

Press the Info button and this window will appear. button to the function you want to change. Move the line with the Up or the Down Press the Left or Right button to change the settings. The settings in the Analysis Settings menu will automatically be used when the Analysis window is opened the next time. Settings Turns the backlight ON or OFF Backlight: ON Contrast: 3 Changes the contrast ratio A low number gives a higher Unit: mm/s rms Range: 2-800 Hz Changes the vibration unit and average Settings Contrast: 3 

Changes the frequency range for the total level measurement

Changes the unit for frequency

Press the ESC

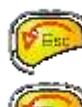

button to exit to the Analysis function.

Press the ESC

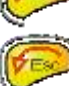

button to leave the Analysis function and go back to the

Unit: mm/s rms

Range: 2-800 Hz Frequency Hz

Measurement menu.

www.GlobalTestSupply.com

29

d Quality Products Online at:

# Balancing

## **Balancing with X-Viber**

First check that dominating vibration is caused by an unbalance.

The 1-FILTERED vibration should have the same frequency or Hz as the running speed of the machine.

| TOTAL | 1-FILTERED |
|-------|------------|
| 19.17 | 1464       |
| mm/s  | s rms      |
| 800Hz | 2949RPM    |
|       | Hold       |

Do not change the position of the vibration transducer after the start of the balancing procedure.

Balancing using this method requires only three consecutive trial runs and changing the balance status of the rotor.

Only measurement of the vibration level is needed.

Balancing will of course only reduce the vibration caused by unbalance.

A balancing round will often be a good approach and a first attempt to find the reason for increased vibration. If the balancing attempt is not successful, the cause can be loose rotor parts etc.

If the machine speed is variable, be sure to choose the same speed during every trial run. Do not search the speed that gives the highest vibration. Such speeds mostly show non-linear results.

Start the procedure by measuring on the bearings looking for high levels in major directions. Choose a point that should have a good connection to a balancing plane where you can put in a weight in the machine. You must use the same radius for the trial weights and the balancing weights.

www.GlobalTestSupply.com sales@GlobalTestSupply.c

#### This is the procedure for the TWO-POINT BALANCING METHOD:

#### TRIAL RUN 1:

| TOTAL | 1-FILTERED |
|-------|------------|
| 19.17 | 14.64      |
| mm/s  | s rms      |
| 800Hz | 2949RPM    |
|       | Hold       |

Select the running speed and choose the measuring point. Measure and note the vibration level and stop the machine. Note this vibration as reading A.

In this example the vibration is 14.64mm/s at 2949rpm

#### **TRIAL RUN 2:**

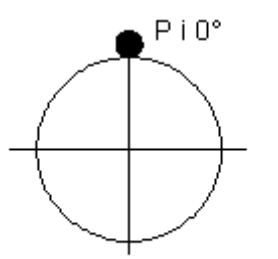

Put in a trial weight in the balancing plane. Note the location and size of the balancing weight. Use its weight, volume or length (if you have a band material) as a measure of the size of the trial weight.

Call the trial weight P in any measure proportional to the weight.

Measure and note the vibration level and stop the machine.

Note this vibration as reading 2.

| TOTAL | 1-FILTERED |
|-------|------------|
| 13.01 | 9,58       |
| mm/s  | s rms      |
|       |            |
| 800Hz | 2952RPM    |

In this example we added 40 grams at the radius 320mm in position  $0^{\circ}$ .

The vibration becomes 9.58mm/s and the speed was almost the same 2952rpm.

#### **TRIAL RUN 3:**

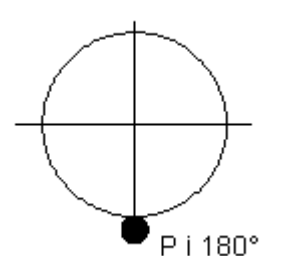

Move the trial weight 180 degrees to a position opposite to the first location.

Measure and note the vibration level and stop the machine.

Note this vibration as reading 3.

| TOTAL    | 1-FILTERED |  |
|----------|------------|--|
| 26.71    | 21,34      |  |
| mm/s rms |            |  |
| 800Hz    | 2953RPM    |  |
|          | Hold       |  |

In this example we added 40grams at the radius 320mm in position 180°. The vibration becomes 21.34mm/s and the speed was almost the same 2953rpm.

X-Viber manual

#### CALCULATION

We now have all the necessary machine information to start the calculations.

Compare the vibration levels **reading 2** and **reading 3**. Call the highest of **reading 2** and **reading 3** for **B** and the smallest for **C**.

In our example reading 3 (21.34) is the highest and we call it B and reading 2 (9.58) is the smallest and we call it C.

Draw a figure where you use a length measure proportional to the actual vibration level measured on each reading **A**, **B** and **C** respectively. Use a scale that gives you as large a figure as possible. The accuracy depends largely on the size of the figure.

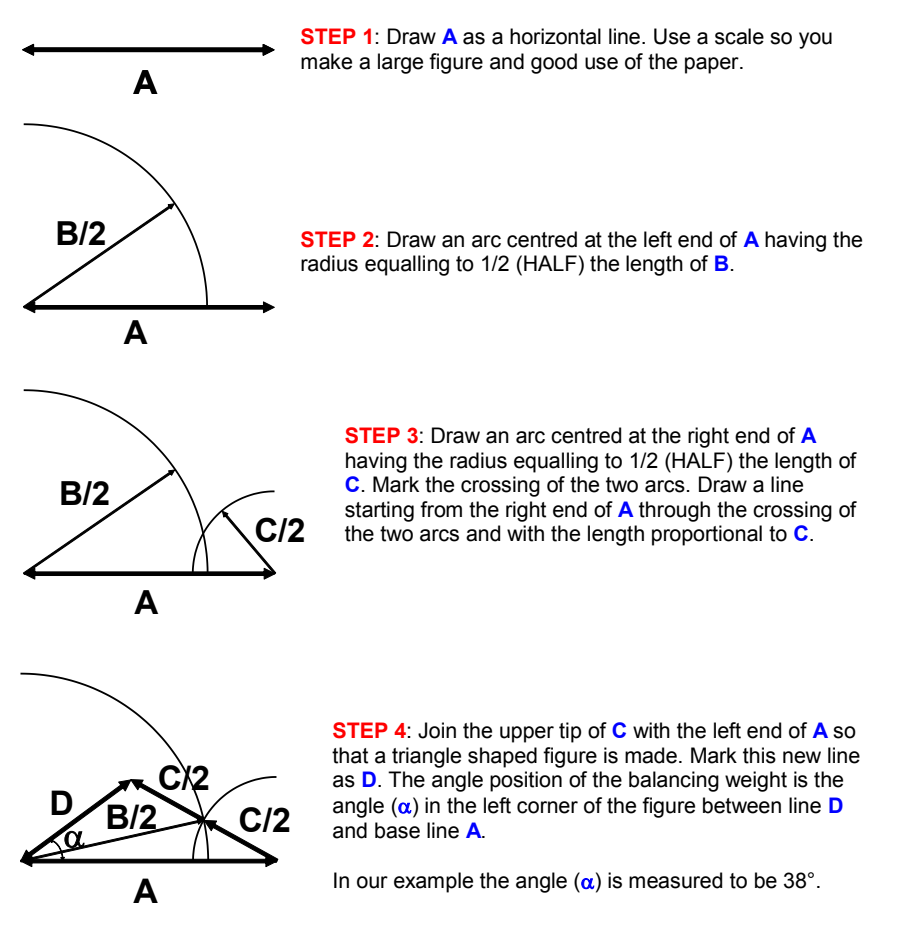

32

# www.GlobalTestSupply.com

#### THE SIZE OF THE BALANCING WEIGHT

The SIZE of the balancing weight that you should put on the balancing plane is proportional to the size of the trial weight with the same relation as the line **A** to **D** in the figure. In other words:

In our example will the balancing weight BW = 40grams x 14.64 / 7.5 = 78grams on the same radius 320mm.

You can measure **A** and **D** in the figure. You may soon realise that best results are obtained when the triangle has approximately equal sides.

#### THE ANGLE POSITION OF THE BALANCING WEIGHT

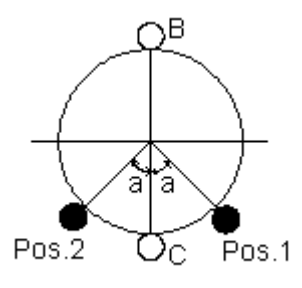

When we had the trial weight in position C we had a lower vibration than in position B. The trial weight in position C must therefore be on the proper half of the rotor.

The balancing weight should be positioned ( $\alpha$ ) degrees from the position of the trial weight C.

The angle  $(\alpha)$  can be measured on your rotor in either the direction against or with rotation. You must make a qualified guess and try one alternative. If the vibration is not reduced the other location may be the better.

| TOTAL    | 1-FILTERED |  |
|----------|------------|--|
| 22.82    | 18.16      |  |
| mm/s rms |            |  |
| 800Hz    | 2954RPM    |  |
|          | Hold       |  |

In our example we first placed 78grams 38 degrees in the direction of the rotation.

The result was not good.

| TOTAL    | 2-FILTERED |  |
|----------|------------|--|
| 5.22     | 1.64       |  |
| mm/s rms |            |  |
| 800Hz    | 2952RPM    |  |
|          | Hold       |  |

We then moved the 78grams 38 degrees in the direction against the rotation.

The result was very good.

The vibration became that low that the unbalance vibration became the second highest peak and we hade to select the 2-FILTERED to find the same frequency as the running speed.

The balancing may be stopped when the highest radial direction is below 3 mm/s rms.

#### X-Viber manual

d Quality Products Online at:

# www.GlobalTestSupply.com

#### MISCELLANEOUS

If you prefer to calculate the balancing weight, this is the formula:

$$BV = \frac{\sqrt{2 + A + P}}{\sqrt{B^2 + C^2 - 2A^2}}; \cos \alpha = \frac{B^2 - C^2}{2 \cdot \sqrt{2} + A \cdot \sqrt{B^2 + C^2 - 2 \cdot A^2}}$$

#### TROUBLE HINTS

The most difficult task in balancing is to guess a suitable size of the trial weight because we do not know the unbalance sensitivity of the machine. The whole balancing procedure depends on the changes in vibration level that occur when we add a trial weight. If the trial weight is too small compared to the unbalance we can not measure any changes in the vibration levels and the measurements **A**, **B** and **C** become almost equal. The triangle in our figure becomes flat.

If the trial weight is too large compared to the unbalance the measurements **B** and **C** become very large compared to the measurement **A** and the triangle in our figure becomes very high and narrow.

This produces an uncertainty in our calculations.

If the triangle can not be formed well, use the results to guess a better size of the trial weight or try a location of the trial weight a quarter turn away from the first position.

If the triangle can not be formed at all there are often two major reasons: Something is loose. Check the fit between the rotor and shaft. Check bolt joints. Is dirt gradually falling off during each run?

The vibrations in these cases are not caused by an unbalance. You are trying to balance a machine where the unbalance is very small and where the vibration comes from other faults, e.g. misalignment, gearbox, cavitations in pumps etc.

34

www.GlobalTestSupply.com sales@GlobalTestSupply.c

#### This is the procedure for the THREE-POINT BALANCING METHOD:

The three point method gives you both the size and the location angle (a) without guessing the position of the balancing weight. Be sure to choose the same speed during all trial runs and the same radius for all trial weights and the balancing weight.

#### Step 1:

| TOTAL    | 1-FILTERED |  |
|----------|------------|--|
| 17.44    | 13.62      |  |
| mm/s rms |            |  |
| 800Hz    | 2946RPM    |  |
|          | Hold       |  |

With the rotor operating at normal speed, measure and note the original vibration level as **R1**.

In our example we measured the vibration at the running speed 1-FILTERED to be : R1 = 13.62 mm/s

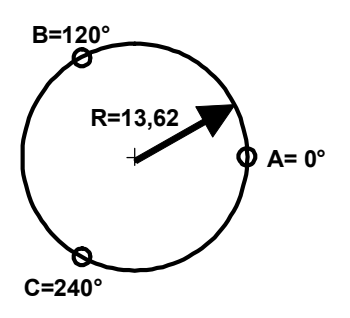

Draw a circle with a radius proportional to **R1** and then use the same scale for the rest of the procedure.

Stop the rotor. Mark three points on the rotor, approximately 120 degrees apart where we later will add trial weights. Call these points **A**, **B** and **C**. These three points do not need to be exactly 120 degrees apart but the accuracy decreases the more you leave equal spacing. You have to measure your chosen angle position as accurate as possible.

#### Step 2:

| TOTAL    | 1-FILTERED |  |
|----------|------------|--|
| 12.56    | 920        |  |
| mm/s rms |            |  |
| 800Hz    | 2945RPM    |  |
|          | Hold       |  |

Put in a trial weight in position **A**. Start the rotor and measure the vibration level **R2**.

In our example we added 40 grams at 320 mm radius and the vibration became **R2** = 9.2 mm/s.

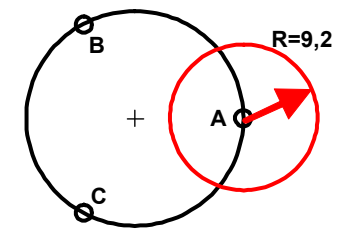

Draw a circle proportional to **R2** with the centre in position **A**, the red circle.

X-Viber manual

Step 3:

| TOTAL    | 1-FILTERED |  |
|----------|------------|--|
| 18.91    | 14,36      |  |
| mm/s rms |            |  |
| 800Hz    | 2947RPM    |  |
|          | Hold       |  |

Move the same trial weight to position **B**. Start the rotor and measure the vibration level **R3**.

In our example we moved the 40 grams at 320 mm radius to position **B** and the vibration became R3 = 14.36 mm/s.

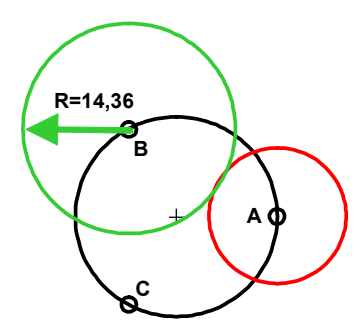

Draw a circle proportional to R3 with the centre in position B, the green circle.

#### Step 4:

| TOTAL    | 1-FILTERED |  |
|----------|------------|--|
| 26.33    | 21,03      |  |
| mm/s rms |            |  |
| 800Hz    | 2948RPM    |  |
| Hold     |            |  |

Move the trial weight to position **C**. Start the rotor and measure the vibration level **R4**.

In our example we moved the 40 grams at 320 mm radius to position C and the vibration became R4 = 21.03 mm/s.

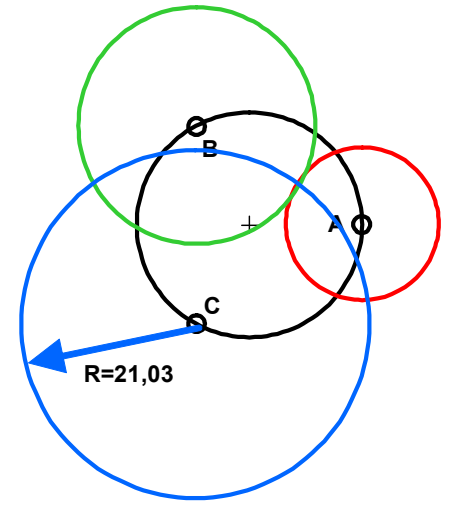

Draw a circle proportional to **R4** with the centre in position **C**, the blue circle.

X-Viber manual

# www.GlobalTestSupply.com

Step 5:

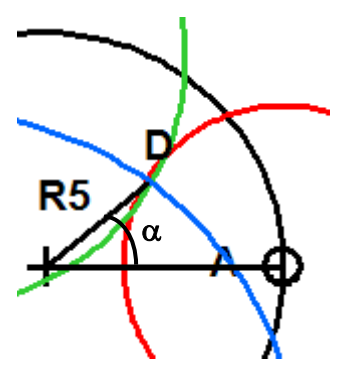

All the three circles **R2**, **R3** and **R4** intersect in a common point **D**. Draw a line from the centre of the circle **R1** to the point **D**. Call this line **R5**. Measure the length of this line using the same scale as before.

In our example R5 = 7.52 and it is the vibration level caused by the trial weight P if P was the only unbalance in this rotor.

Measure the angle  $\alpha$  in the drawing. This is the angular position of the balancing from position A

Step 6:

Calculate the size of the balancing weight using the formula:

# $BalancingWeight = \frac{TrialWeight \times Length of R1}{Length of R5}$

In our example the balancing weight will be:

$$BW = \frac{40 \times 13.62}{7.52} = 72.4 grams$$

| TOTAL    | 3-FILTERED |  |
|----------|------------|--|
| 8.03     | 2.78       |  |
| mm/s rms |            |  |
| 800Hz    | 2955RPM    |  |
| -        | Hold       |  |

The balancing weight 72.4 grams was placed 38 degrees from position A.

The result was very good.

The vibration became that low that the unbalance vibration became the third highest peak and we hade to select the 3-FILTERED to find the same frequency as the running speed.

The balancing may be stopped when the highest radial direction is below 3 mm/s rms.

If you want to further improve the balancing status you must start from the beginning and use a smaller trial weight.

X-Viber manual

# Schematic of the vibration input

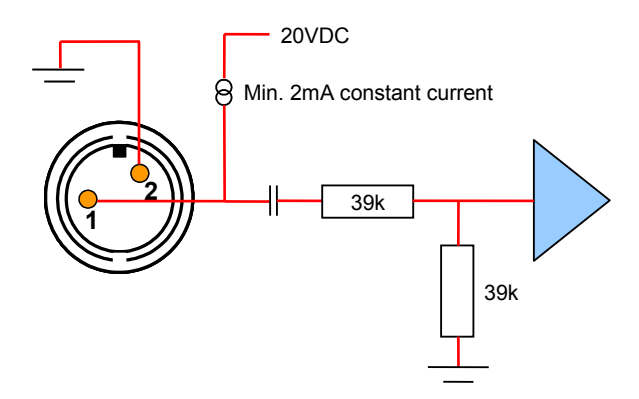

# Battery

The battery pack consists of 4 NiMH with 2000mAh and fully charged is the capacity enough for 6 hours continued operation.

| Type of operation                        | Max. mA |
|------------------------------------------|---------|
| Instrument switched ON                   | <100    |
| Additional for back-light                | ~30     |
| Additional when measuring                | ~30     |
| Additional at speed or temp. measurement | ~20     |
| Instrument switched OFF                  | <0.1    |

Because the internal discharged in the battery is quite high in NiMH batteries always charge the batteries the day before use.

A full charging process takes about 4 hours.

The instrument can be used with only the battery charger connected even when the battery pack is removed.

Do not connect another type of charger. This might permanently destroy the instrument.

www.GlobalTestSupply.com

38

# Instrument Info menu

Move the black line over **Info** with the **Up** or the **Down** button and press the **OK** button.

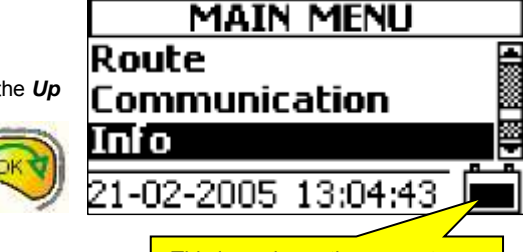

This icon shows the present battery capacity. Full black = full capacity

The info menu gives you information about the software version and the date of calibration. If you have problems with the instrument always refer to these numbers and the serial number.

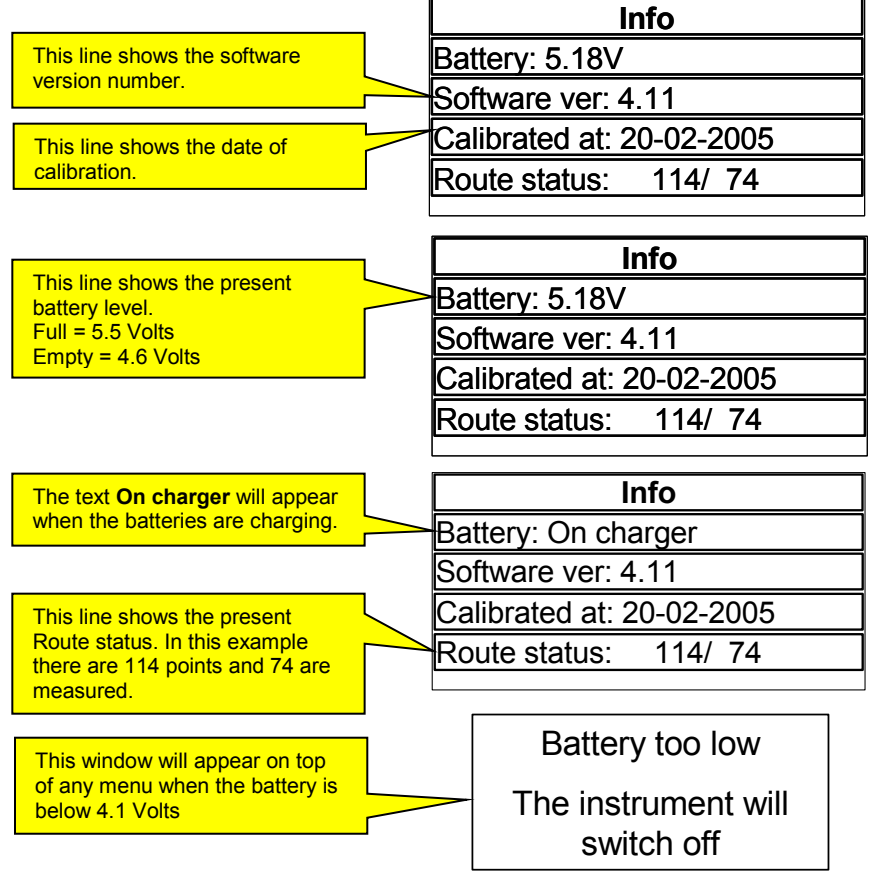

X-Viber manual

# www.GlobalTestSupply.com

## Backup battery

The instrument has an internal Lithium battery mounted on the main pc-board. This battery works as backup battery for the real time clock and the CMOS memory.

This message will appear only when the instrument is switched ON. When this message is shown, the small Lithium battery must be replaced.

The "lifetime" of this battery is approximately 5 years, but will be considerably extended, if you keep the normal battery pack charged and mounted on the instrument.

# (i) Replace

backup battery!

# **RESETTING THE INSTRUMENT**

The following procedure must be followed to RESET the X-Viber Instrument:

- Switch OFF the instrument.
- Press and keep pressed both the ESC and OK buttons.
- Press at the same time the ON/OFF button for 2 seconds.

The instrument will perform the following task:

- A memory test will be done. In case of a defective memory chip, an alert message will appear and the instrument will not continue the tasks.
- All system variables will be initialized
- All settings will be set to the default values (See next page).
- The route data will be deleted and the route files will be initialized.

The RESET action must be done if any abnormal functionality of the instrument occurs.

NOTE. The instrument LOGO screen will be assembled from separate dots only after a RESET action.

Otherwise, when the instrument is powered ON, the last screen before the shut down will be restored.

NOTE. If the battery pack is removed from the instrument and placed back, no RESET will occur. The route data and other settings will still remain in the memory.

www.GlobalTestSupply.com

# X-VIBER default settings after restart

| SETTINGS     | DESCRIPTION                                                                                                    | DEFAULT VALUE | SCREEN                                       |
|--------------|----------------------------------------------------------------------------------------------------|---------------|----------------------------------------------|
| Contrast     | LCD contrast adjustment, a number from 1 to 10                                                                                               | 5             | ALL                                          |
| Backlight    | LCD backlight – ON or OFF                                                                                                    | OFF           | ALL                                          |
| Power off    | ENABLES or DISABLES automatic instrument power off, if no key is<br>pressed within a set time period of time.                                | ENABLE        | MAIN MENU                                    |
| Power off in | Determines the time for automatic instrument power off. Can be any from the following series: 1,2,5, 10 minutes or Never.                    | 2             | MAIN MENU                                    |
| Unit         | METRIC or IMPERIAL units                                                                                                    | METRIC        | MAIN MENU                                    |
| Acc. sens.   | Accelerometer sensitivity in mV/g                                                                                                    | 100           | INFO MENU                                    |
| Auto advance | YES or NO. YES will trigger an automatically advance to the next point when the measurement is finished.                                     | NO            | ROUTE MENU                                   |
| Unit         | Vibration unit for total value measurement.                                                                                                  | mm/sec        | TOTAL VALUE MENU                             |
| Range        | Frequency range for total value measurement. Can be selected the following ranges: 2 to 800 Hz, 4 to 1600 Hz, 8 to 3200 Hz or 16 to 6400 Hz. | 2 – 1600 Hz   | TOTAL VALUE MENU                             |
| Alarm        | ENABLE or DISABLE. If the alarm is ENABLED in time of the measurement a specific icon will appear according with the Alarm level.            | DISABLE       | TOTAL VALUE MENU<br>ENVELOPE MENU<br>BC MENU |
| HI Alarm     | Alarm limit for TOTAL value, BC and Envelope measurement.                                                                                    | 0.0           | TOTAL VALUE MENU<br>ENVELOPE MENU<br>BC MENU |
| Min Freq     | Low pass corner filter for Bearing Condition measurements. Can be set to 500, 1000, 2000 or 3000 Hz.                                         | 1000          | BC MENU                                      |
| Emis.fact.   | The emissivity factor for temperature measurements that<br>compensates for different surface properties.                                     | 0.98          |                                              |

# **Technical Data**

| Transducers                                       |                                                                           |  |
|---------------------------------------------------|---------------------------------------------------------------------------|--|
| Standard vibration transducer                     | Accelerometer type VMI199-28                                              |  |
| Sensitivity                                       | 100mv/g max measuring range ±50g                                          |  |
| Frequency range (+/-3db)                          | 0.5-15000Hz                                                               |  |
| Resonance frequency                               | 34000Hz                                                                   |  |
| Temperature range                                 | -50°C +121°C                                                              |  |
| Mounting                                          | Magnet holder, hand held or measuring pointer                             |  |
| Cable length                                      | 1m                                                                        |  |
| Vibration input electrical specifications         | +/ 5// Peak                                                               |  |
| Sensitivity standard settings                     | Accelerometer 100mV/g                                                     |  |
| Current- and voltage supply to transducer         | +2.1mA constant current at max 20V                                        |  |
| Built-in speed transducer (tacho)                 | Infrared photocell                                                        |  |
| Measuring range                                   | 30 – 120.000 rpm corresponding to 0.5 -200Hz                              |  |
| Measuring distance                                | 0.15 – 1m                                                                 |  |
| Measuring object                                  | Reflex tape on the shaft                                                  |  |
| Automatic comparison with selectable alarm levels | Yes, 2 different limit values                                             |  |
| Built-in temperature sensor                       |                                                                           |  |
| Measuring range                                   | -20 to +120°C, adjustable emission factor                                 |  |
| Accuracy                                          | ±2°0                                                                      |  |
| Resolution                                        | 1 U<br>0.2 till 0.5m                                                      |  |
| weasuring distance                                | Ves 2 different limit values                                              |  |
| Moseuring properties                              | res, 2 uncrent milit values                                               |  |
| Total vibration level:                            |                                                                           |  |
| Selectable frequency ranges                       | 2-800Hz, 4-1600Hz, 8-3200Hz, 10-6400Hz and ISO 10-1000Hz                  |  |
| Selectable units. Metric                          | mm/s, um, mm, m/s, a                                                      |  |
| Selectable units, Imperial                        | in/s, mils, thou, g                                                       |  |
| Selectable type of average                        | RMS, Peak, P-P                                                            |  |
| Automatic comparison with selectable alarm level  | Yes, 1 limit value                                                        |  |
| Total Envelope level                              |                                                                           |  |
| Frequency range                                   | 500 - 6400Hz                                                              |  |
| Envelope level within the frequency range         |                                                                           |  |
| Automatic comparison with selectable alarm level  | Ves 1 limit value                                                         |  |
| Total Bearing Condition value                     |                                                                           |  |
| Frequency range at Bearing Condition              | Selectable between 0.5 – 6.4kHz, 1 -8kHz, 2 – 8kHz, 3 -8kHz               |  |
| Unit                                              | g RMS                                                                     |  |
| Automatic comparison with selectable alarm level  | Yes, 1 limit value                                                        |  |
| Analysis                                          | Same properties as with Total vibration level                             |  |
| Pouto                                             | Automatic analysis of 5 frequencies with the highest levels               |  |
| Memory capacity                                   | Appr. 999 measuring points, including Total vibration level. Bearing      |  |
| monory outputty                                   | Condition level and Envelope level                                        |  |
| Balancing                                         | Same properties as with Total vibration level                             |  |
| Methods                                           | Single plane with vector method (standard) and 3-point balancing (option) |  |
| F                                                 | 2 200 H-( 120 12000 cp m                                                  |  |
| Spectrum in Route (Option)                        | 2-200 FI2/ 120-12000 F.p.m.                                               |  |
| Memory capacity                                   | Appr. 999 spectra                                                         |  |
| Frequency range                                   | 2-800Hz, 8-3200Hz, 10-6400Hz                                              |  |
| Resolution                                        | 1.5Hz, 3.5Hz, 5Hz                                                         |  |
| Miscellaneous                                     |                                                                           |  |
| Dynamic measuring range                           | >80dB                                                                     |  |
| Auto scaling                                      | Yes                                                                       |  |
| Main processor                                    | Micro processor 38Mhz                                                     |  |
| Internal memory                                   | 512kb Hiash, 512kb RAM, 8MB Memory Card                                   |  |
| Graphic Display                                   | Voc                                                                       |  |
| Computer communication                            | ISB max 256kbaud/s                                                        |  |
| Power supply                                      | 4 x R6 2000-2700mAh rechargeable Nimh hatteries                           |  |
| Power usage at measurement / sleep mode           | 120mA / 25uA > 10 hours of continuous operation                           |  |
| Min/max environment temperature while measuring   | -20°C +50°C                                                               |  |
| Dimensions                                        | 180 x 80 x 40mm                                                           |  |
| Weight                                            | 400grams including batteries                                              |  |
| -                                                 |                                                                           |  |

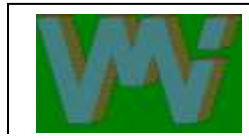

Authorized distributor

## d Quality Products Online at: www.

# www.GlobalTestSupply.com